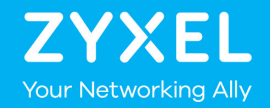

# CCTV訓練課程 <sup>監控專用交換器</sup>

# Agenda (1/2)

#### 01 監控要素

02 選擇PoE 交換器要點

03 監控專用硬體

04 監控模式 及ONVIF

05 遠距離佈建 06 IP-CAM自動救援

# Agenda (2/2)

#### 07 IP-CAM供電 不中斷

08 LLDP Powervia-MDI

#### 09 Power-up Mode: 802.3bt

10 大功率PoE供電

#### 11 PoE供電排程

2021 ZYXEL | 3

#### ZYXEL 監控網路的兩大挑戰

#### 1. PoE 網路

PoE 網路就是整監控網路的電源,供電出問題,監控就出問題 ◆ PoE switch 品質參差不齊,安裝/使用問題多

2. 連網(Internet) 後的資安問題 遠端/雲端監控的需求迫使CCTV 網路不能再封閉 DDOS ◆ 讓camera 暴露在來自外網/內網的掃描/攻擊 分散式阻斷 攻擊受害者 Q ◆ 輕則camera 當機, 重則被駭, 成為Zombie(殭屍電腦) Ц Victim's Server Botnets Attackers run botnets Server is overloaded with that search for devices requests making it to be compromised on unavailable to its the internet intended users. 殭屍節點 受害者的 (IPcam設備) 網路與主機 Internet/Intranet Devices with low security are infected and

transformed into botnets to launch DDos attack.

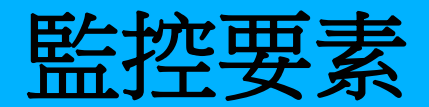

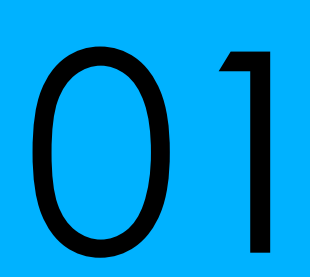

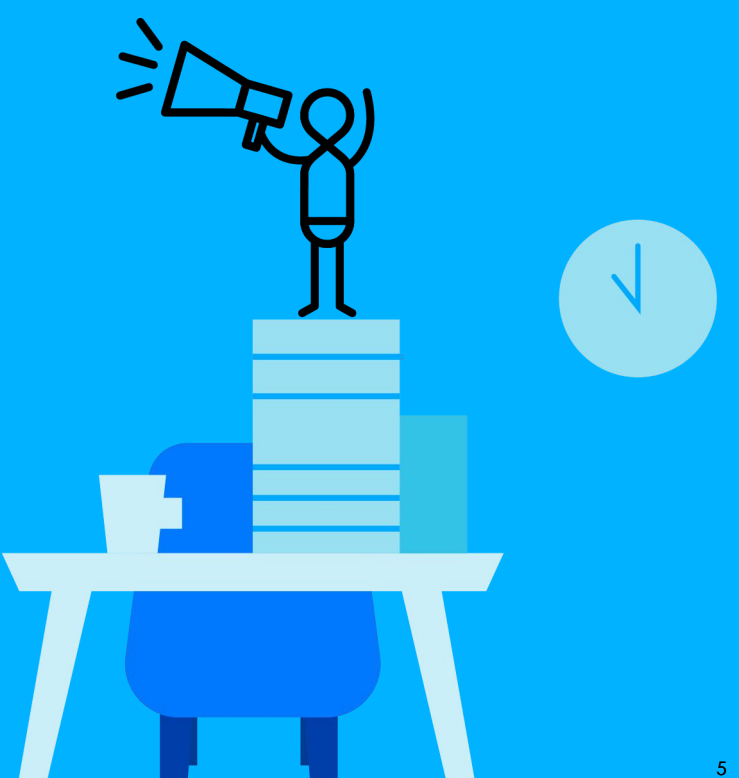

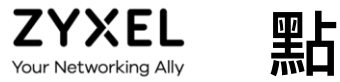

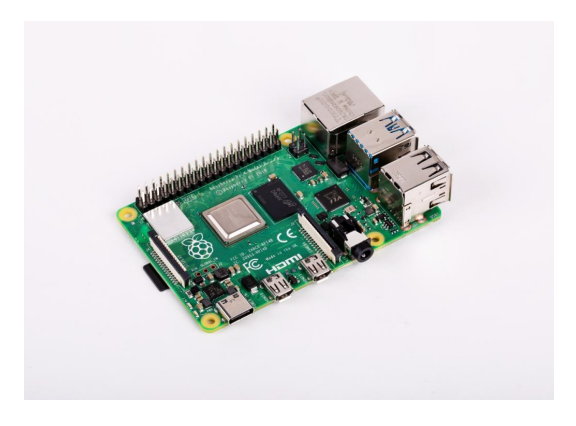

指紋辨識器

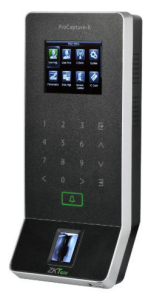

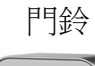

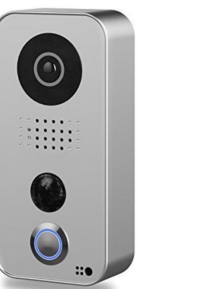

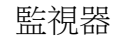

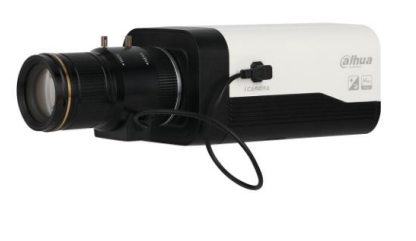

讀卡機

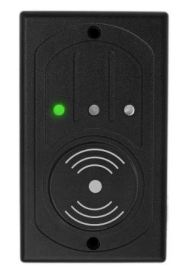

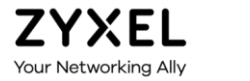

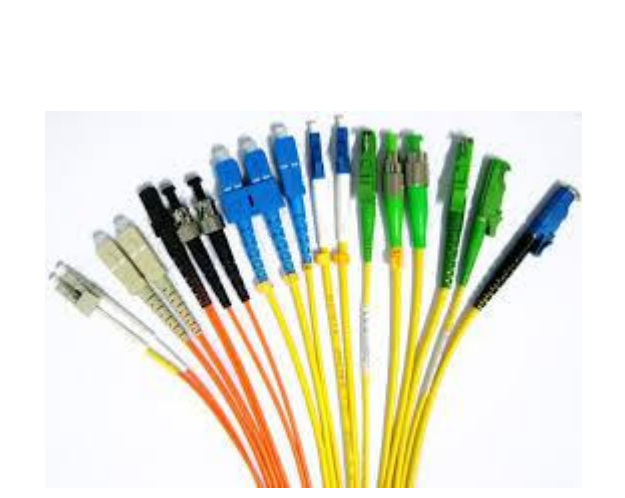

線

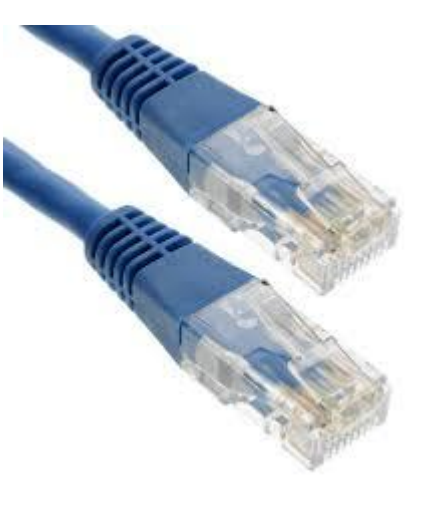

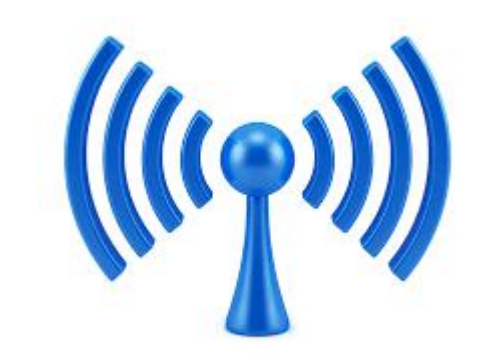

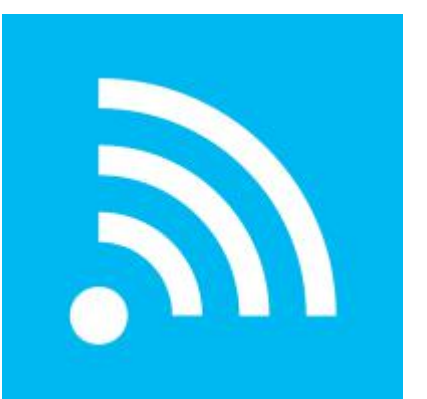

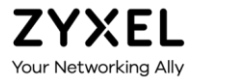

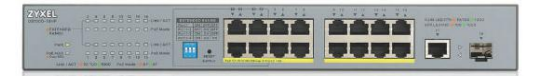

面

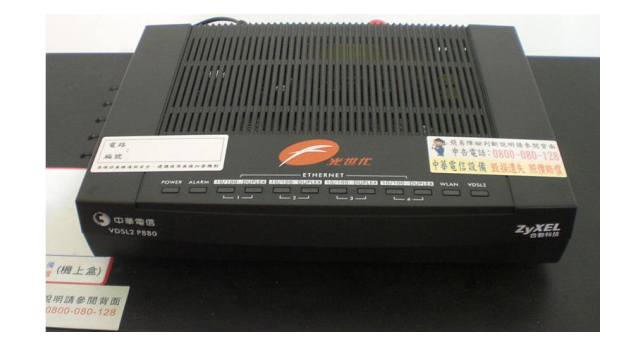

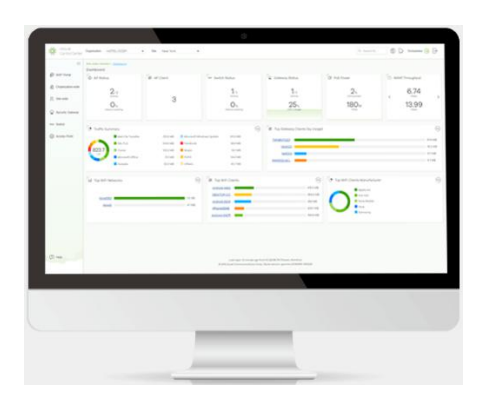

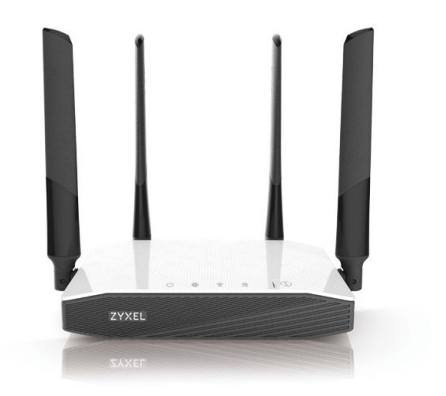

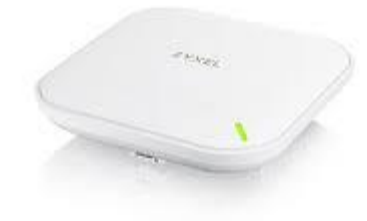

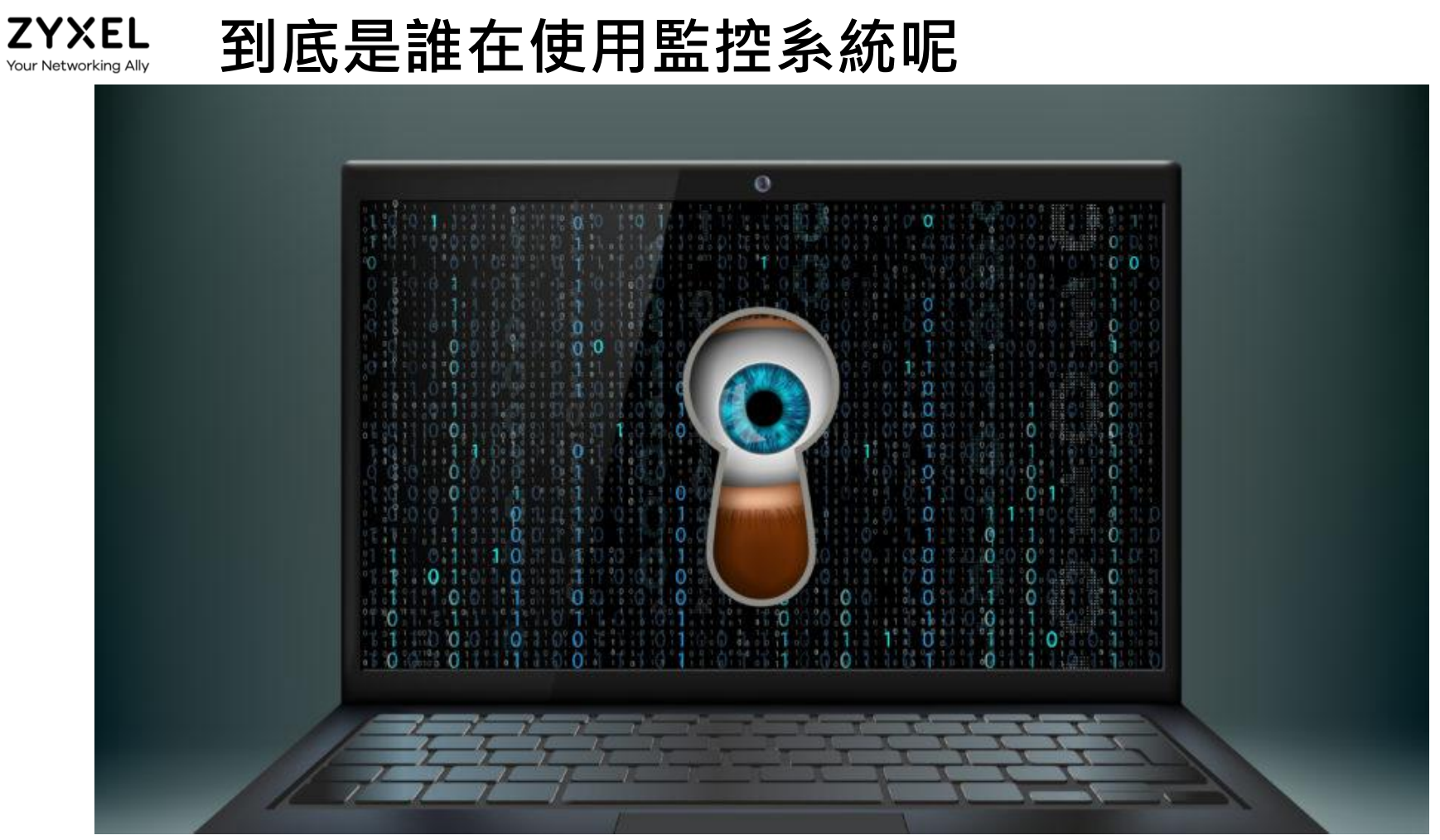

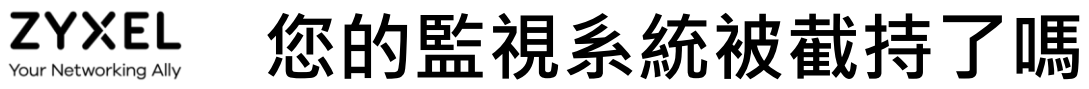

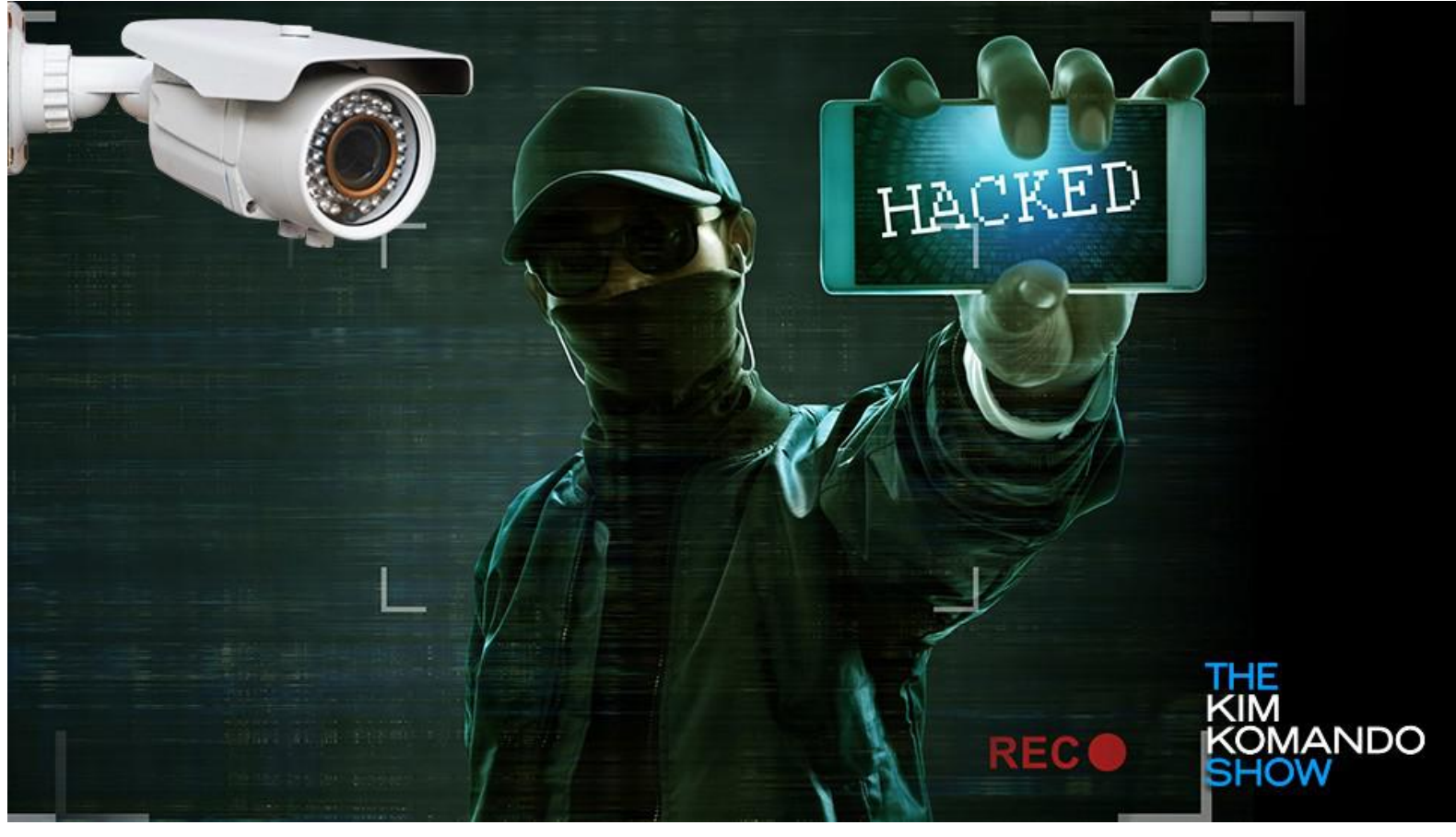

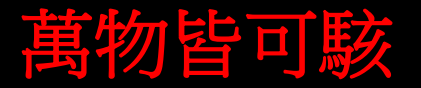

- ◆ 2016年底,一個名為「Mirai」的殭屍網路病毒利用 IPCAM、CCTV、 DVR、IoT 裝置等系統發動了有史以來最大的一樁分散式阻斷服務 (DDoS) 攻擊。結果造成網際網路流量瞬間暴增至平常的50 倍,創下 1.2 Tbps的歷史新高。
- ◆ 2017年底,法國雲端服務商OVH遭駭客攻擊;調查發現,駭客也是以 DDoS方式,攻擊網路監控攝影機(IP Cam)。這些例子顯示,全球 的網路監視器都暴露在被入侵的風險

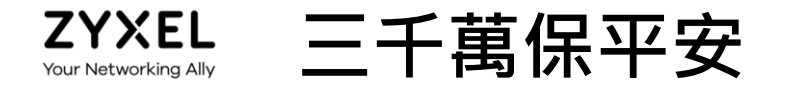

- 1. 千萬不要使用預設的帳號密碼
- 2. 千萬記得更新設備韌體
- 3. 千萬不要讓設備直接連上internet

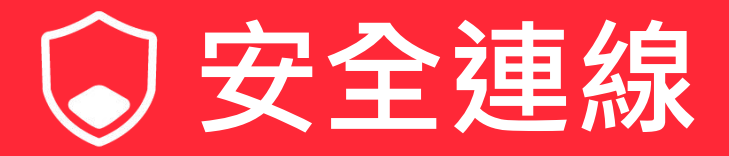

#### 保護您的監控系統 監控系統應增加資安防護

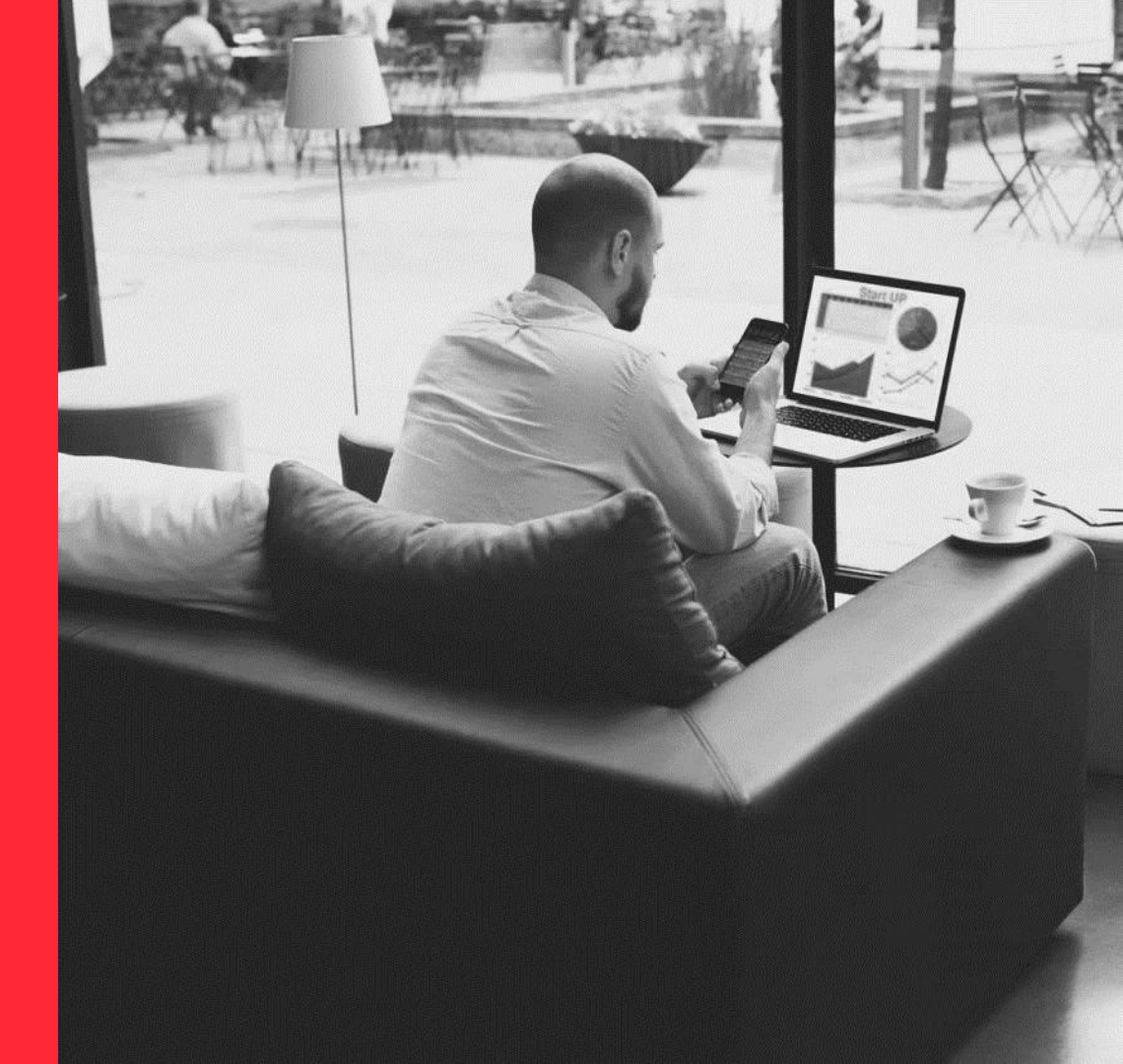

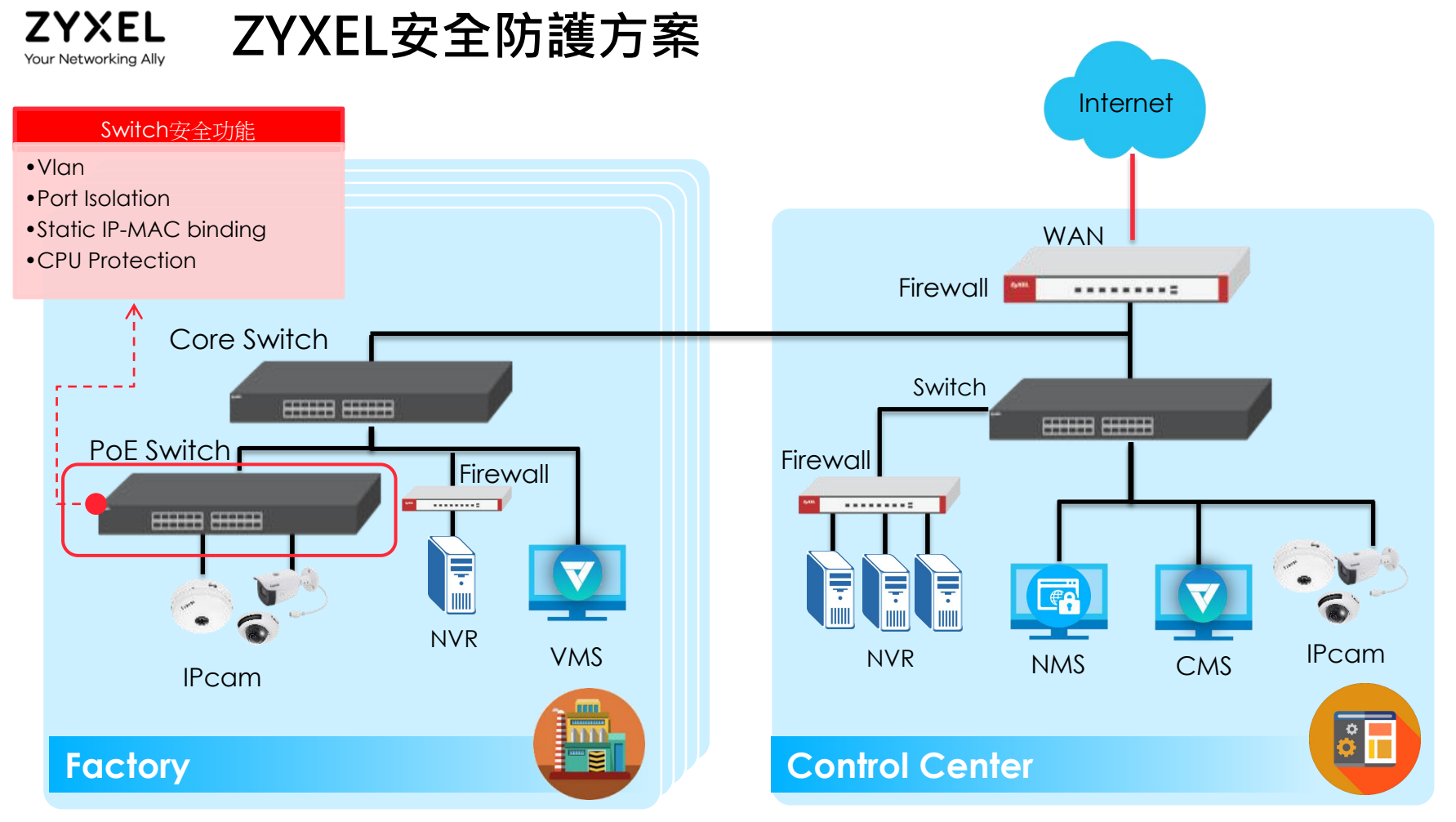

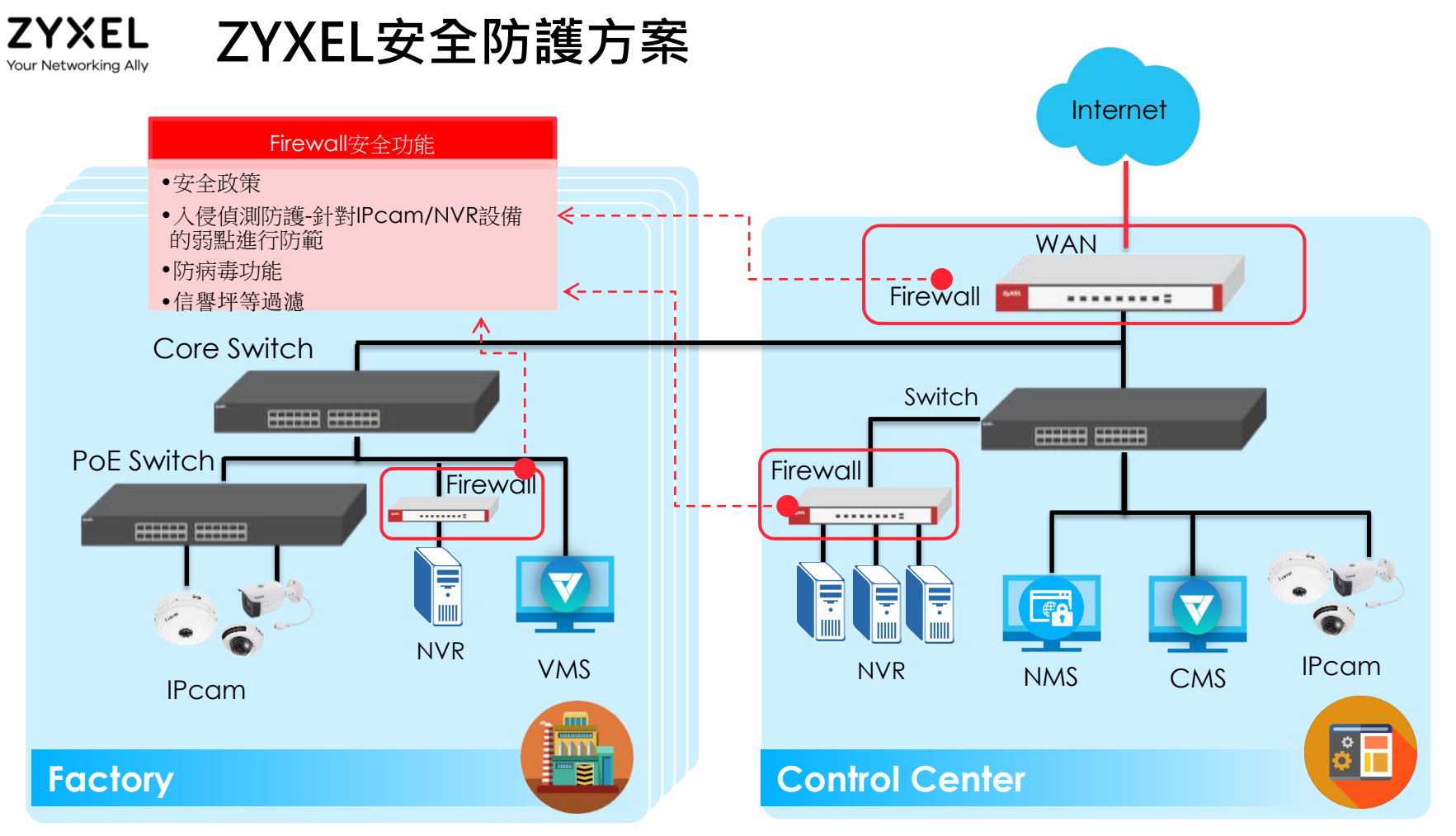

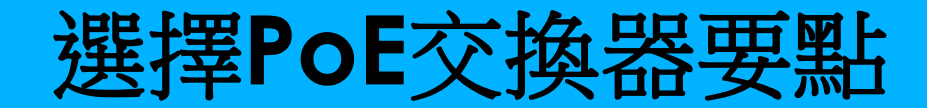

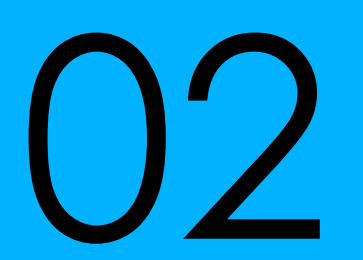

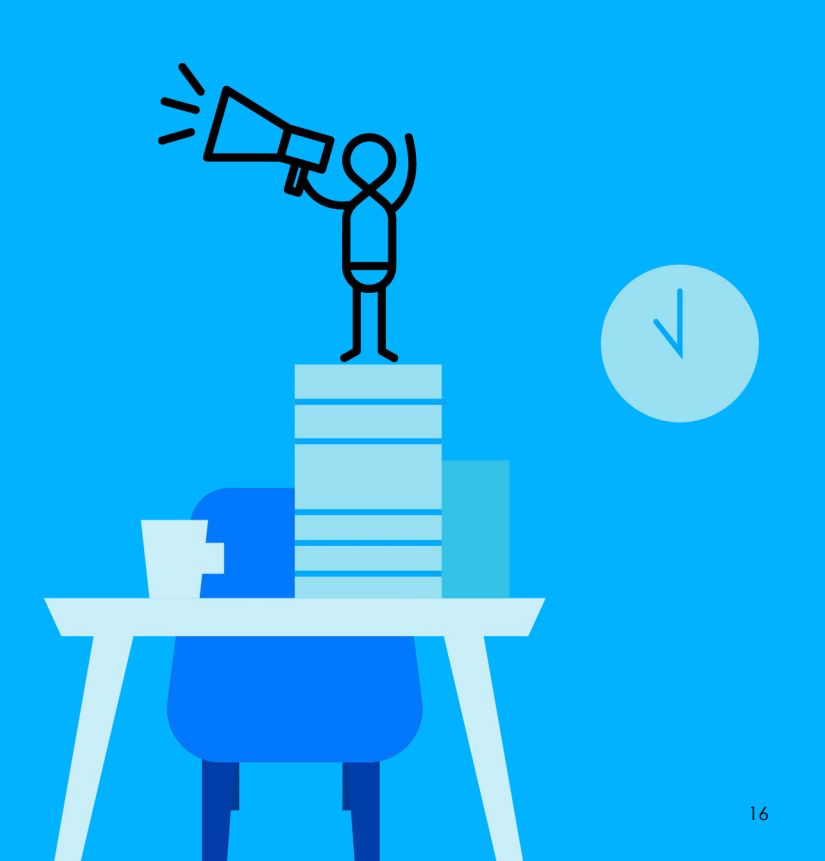

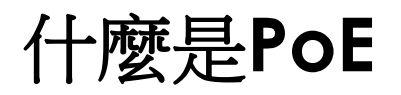

- 通過一條以太網路傳輸電源和數據
- PoE系統由PSE和PD組成
  - 供電端設備 (PSE, Power Sourcing Equipment)
  - 受電端設備 (PD, Power Device)

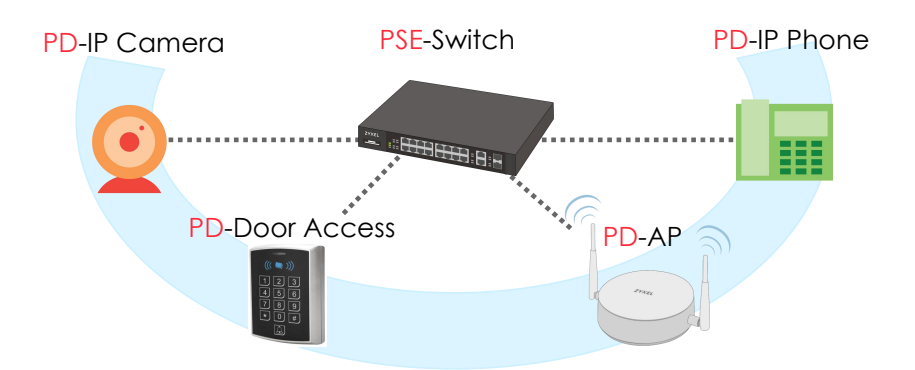

PoE 標準協定

| 標準協定                  | 類型     | 分級 | Min. PSE Power | Max. PD Power |
|-----------------------|--------|----|----------------|---------------|
| IEEE 802.3af<br>PoE   | Type 1 | 0  | 15.4W          | 12.95W        |
|                       |        | 1  | 4W             | 3.84W         |
|                       |        | 2  | 7W             | 6.49W         |
|                       |        | 3  | 15.4W          | 12.95W        |
| IEEE 802.3at<br>PoE+  | Type 2 | 4  | 30W            | 25.5W         |
| IEEE 802.3bt<br>PoE++ | Type 3 | 5  | 45W            | 40W           |
|                       |        | 6  | 60W            | 51W           |

### 標準PoE供電過程

- 檢測:設備是否為受電設備
- 分級:如果是受電設備,則對其進行分級供電
- 供電:分級完後進行穩定供電

## 非標準PoE供電問題

- 非標準PoE供電設備一接通就立刻傳輸給受電設備
- 危險一:受電端不能進行穩壓工作不穩定將縮短受電終端工作壽命;
- 危險二:燒壞設備、觸電、線路老化漏水短路火災問題

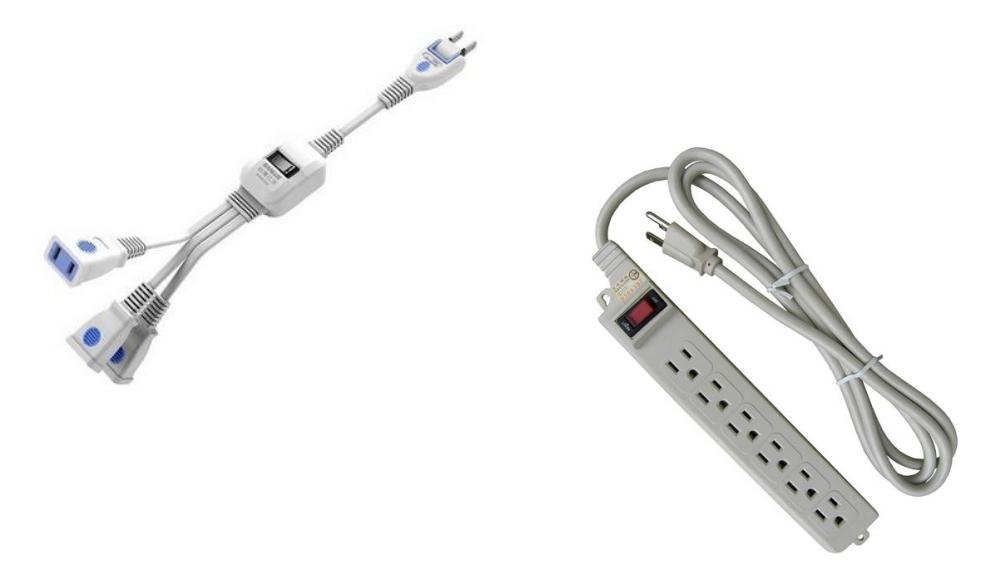

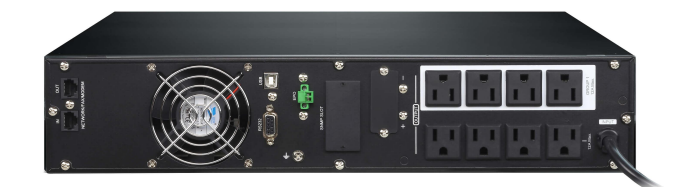

## 電力額度事項

- 市面上的大多數PoE交換器具有較低的電力額度以降低成本
  - 適用於辦公室中僅需要3-4瓦的IP電話和無線AP。
- 對於需要大功率的CCTV攝影機(如PTZ,紅外線和高速DOM)
  - 大多數攝影機僅指定最低功耗預算要求
  - 有時攝影機規格中未列出需要更多功耗的高級功能
- 選擇錯誤的PoE交換器
  - 攝影機無法在晚上開啟紅外線或PTZ,導致監視系統可能會出錯
  - 這兩種情況都需要更多的電力才能操作

# Larger PoE PWR budget delivers worry-free installation experience for camera installers.

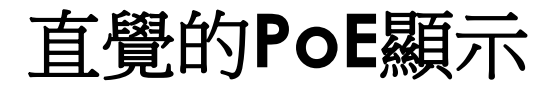

#### GS1350 SERIES MANAGED

• 5段POE消耗顯示可得知當前POE消 耗電力

#### **GS1300 SERIES** UNMANAGED

• PoE最大LED顯示PoE消耗何時耗盡 (>95%)

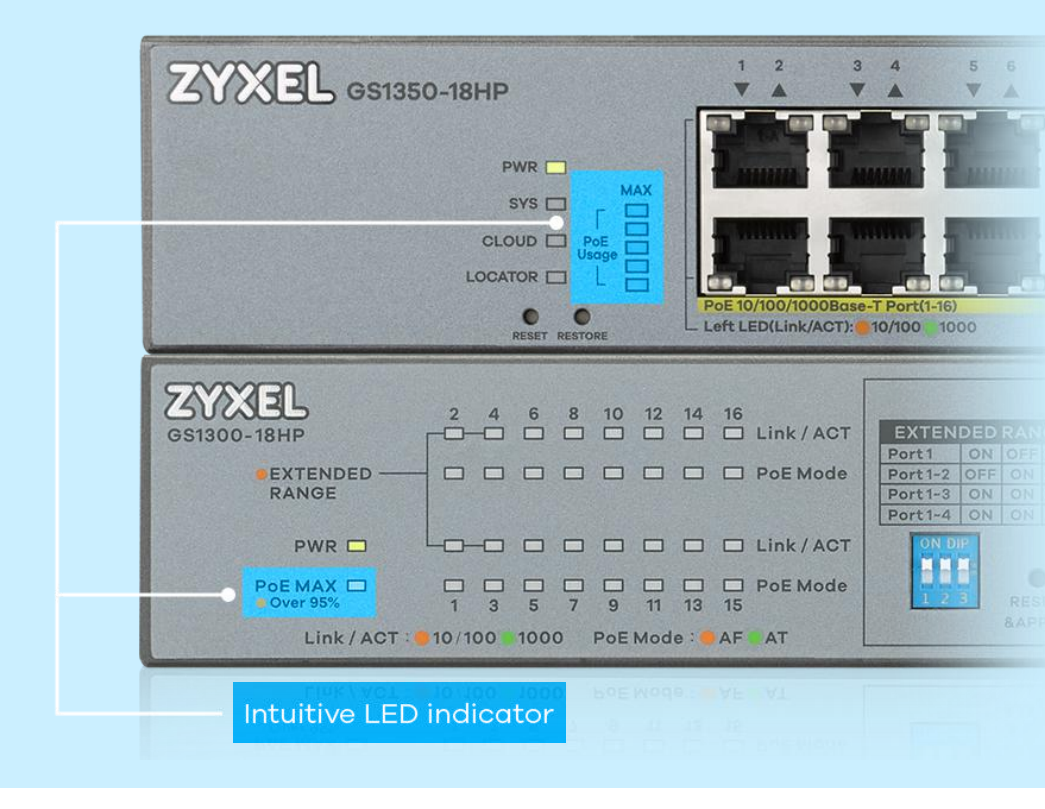

# PoE 供電分配模式 (1/2)

- 分類模式 (Classification Mode)
  - 根據被供電設備的類別保留功率。
  - 缺點是無法充分利用總功率額度,導致交換器連接較少的被供電設備。
- 功耗模式(Consumption Mode)
  - 根據被供電設備的實際消耗功率分配總功率額度。
  - 缺點是如果實際使用量超過了總功率額度,則低優先級PD將會先被斷電。

# PoE 供電分配模式 (2/2)

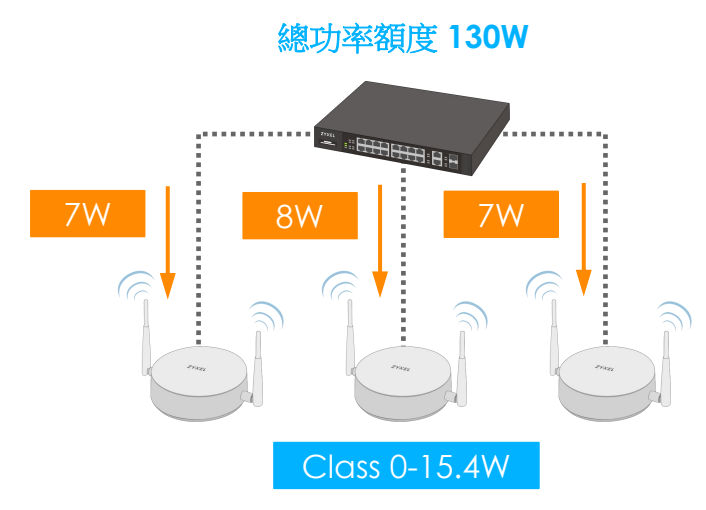

| 分類模式 (Classification Mode) |                                 |  |  |  |  |
|----------------------------|---------------------------------|--|--|--|--|
| 消耗功率                       | 7+8+7 = 22W                     |  |  |  |  |
| 分配功率                       | 15.4+15.4+15.4 = <b>46.2W</b>   |  |  |  |  |
| 剩餘功率                       | 130 <b>-46.2</b> = <b>83.8W</b> |  |  |  |  |
| 消耗模式 (Consumption Mode)    |                                 |  |  |  |  |
| 消耗功率                       | 7+8+7 = <mark>22W</mark>        |  |  |  |  |
| 分配功率                       | N/A                             |  |  |  |  |
| <i><b>壬</b>ℓ △ △ ↓ → →</i> |                                 |  |  |  |  |

## 點選式的PoE選項

- PoE交換器為支援更多的PoE裝置,提供精細的選項可進行調整
- Zyxel提供了詳盡的PoE選項來解決這些IOP問題

| PoE Setup     |    |             |           |                   |            | PoE Status     |
|---------------|----|-------------|-----------|-------------------|------------|----------------|
| oE Mode       |    |             | Class     | ification 🖲 Consu | mption     |                |
| ontinuous PoE |    |             | Ac        | tive 🕑            | 395        |                |
|               |    |             |           |                   |            |                |
|               |    |             |           | Max Power V       | lide Range | LLDP Power Via |
| Port          | PD | PD Priority | Power-Up  | (mW) 🔒            | Detection  | MDI            |
| *             |    | Critical 🔻  | 802.3af 🔹 |                   |            |                |
| 1             | 1  | Low 🔻       | 802.3at 🔹 |                   |            |                |
| 2             |    | Low 🔻       | 802.3at 🔻 |                   |            |                |
| 3             |    | Low 🔻       | 802.3at 🔻 |                   |            |                |
| 4             |    | Low 🔻       | 802.3at 🔻 |                   |            |                |
| 5             |    | Low 🔻       | 802.3at 🔹 |                   |            |                |
| 4             |    | Low         | 802 2at   |                   |            | 1              |

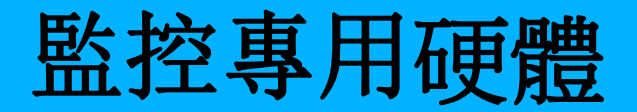

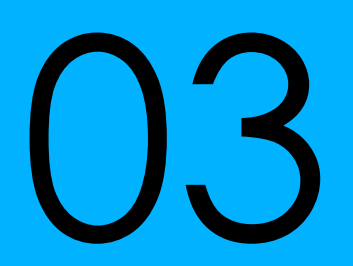

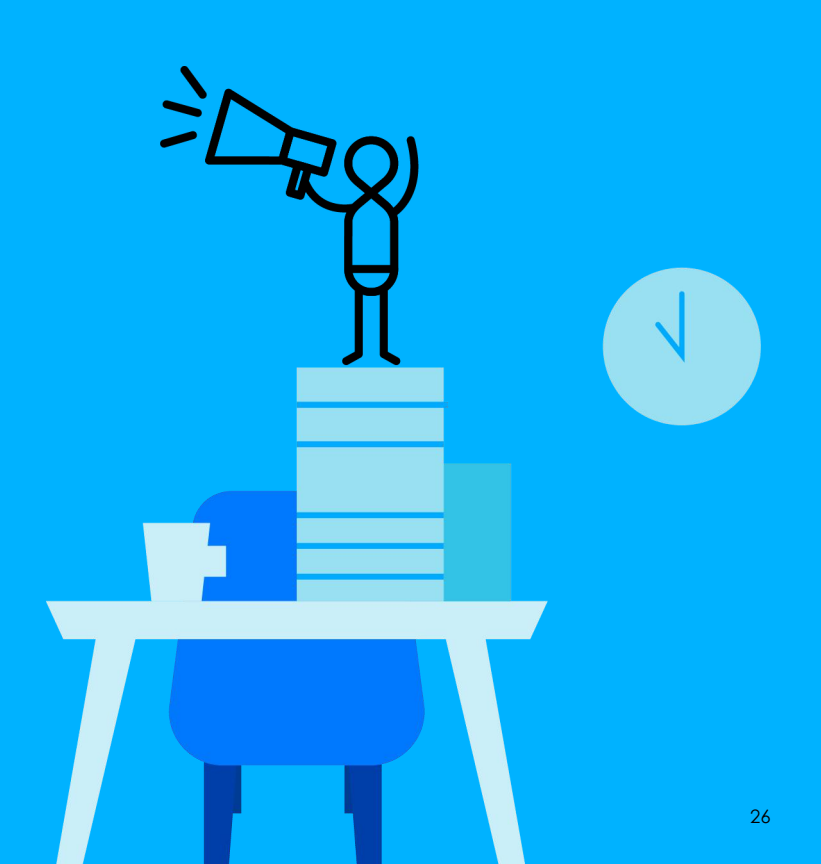

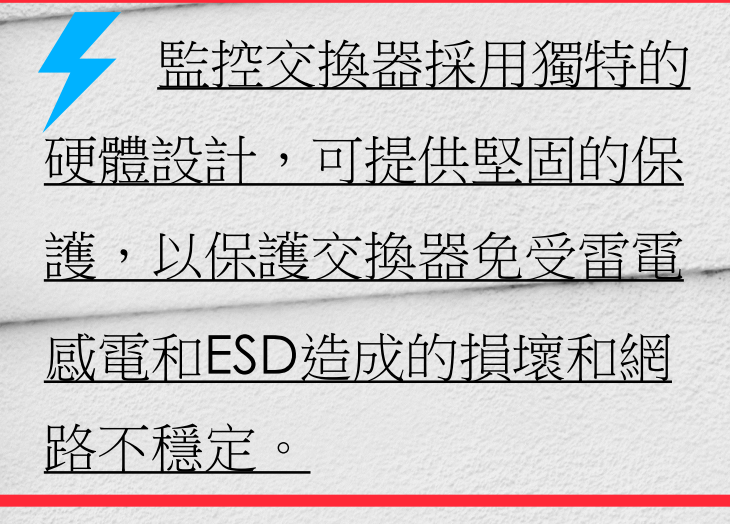

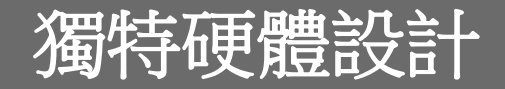

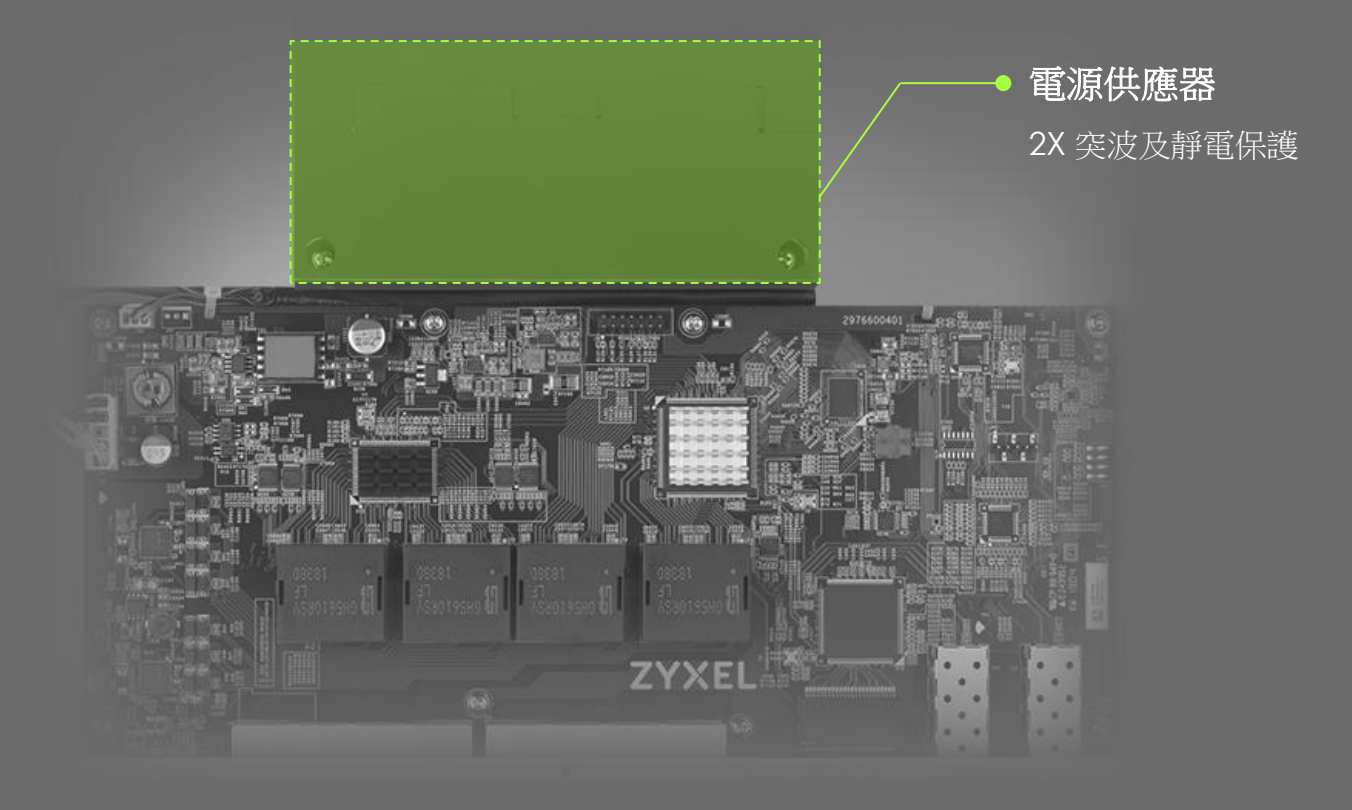

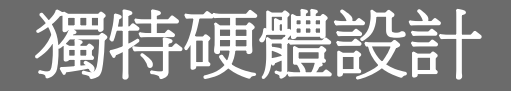

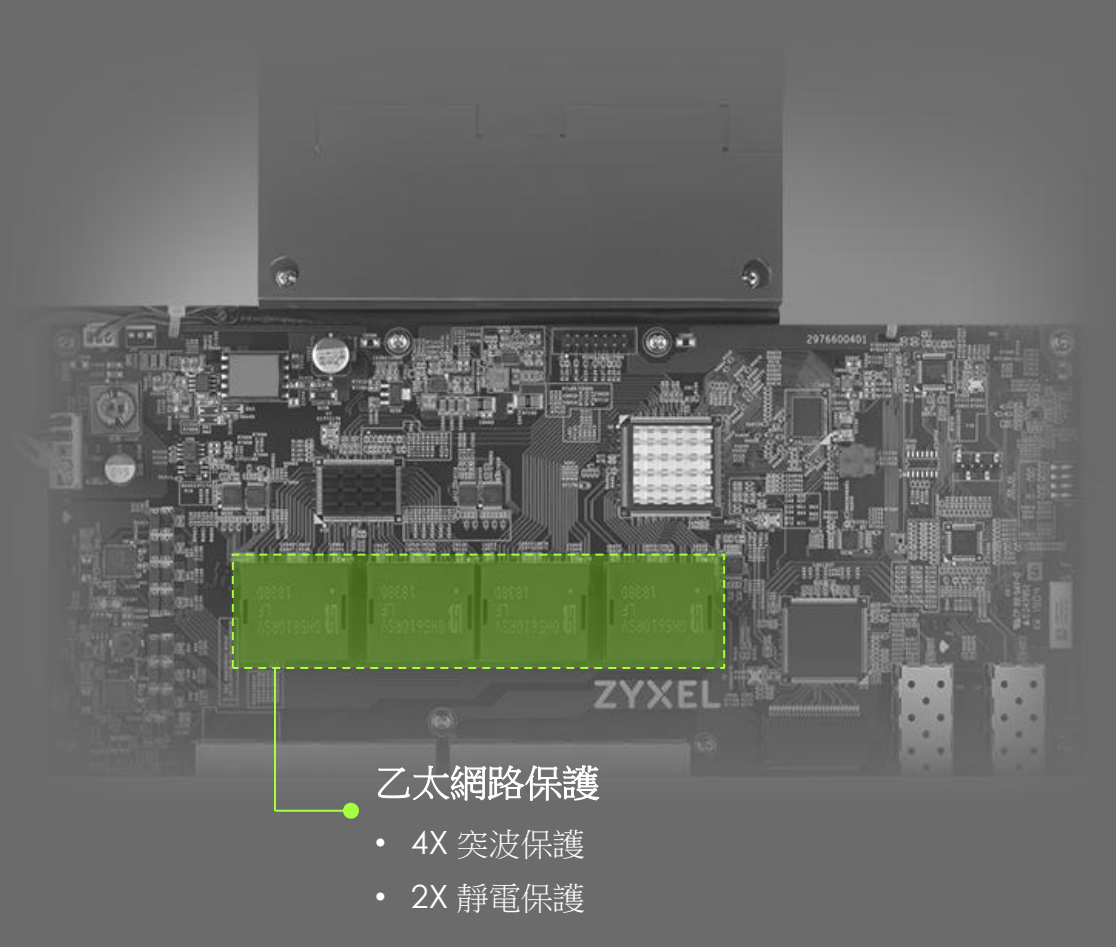

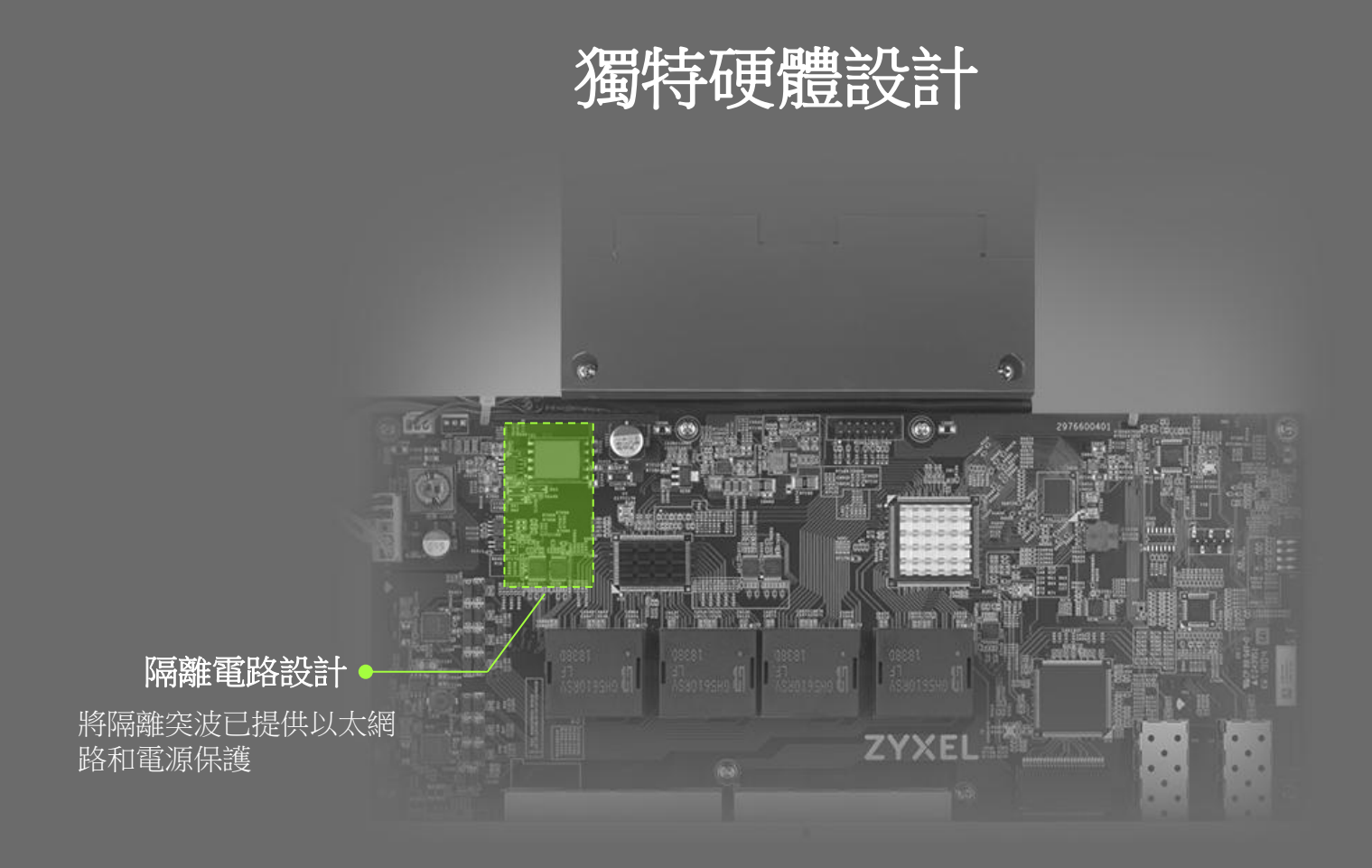

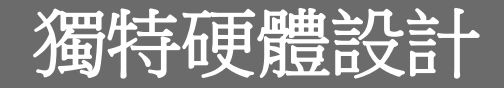

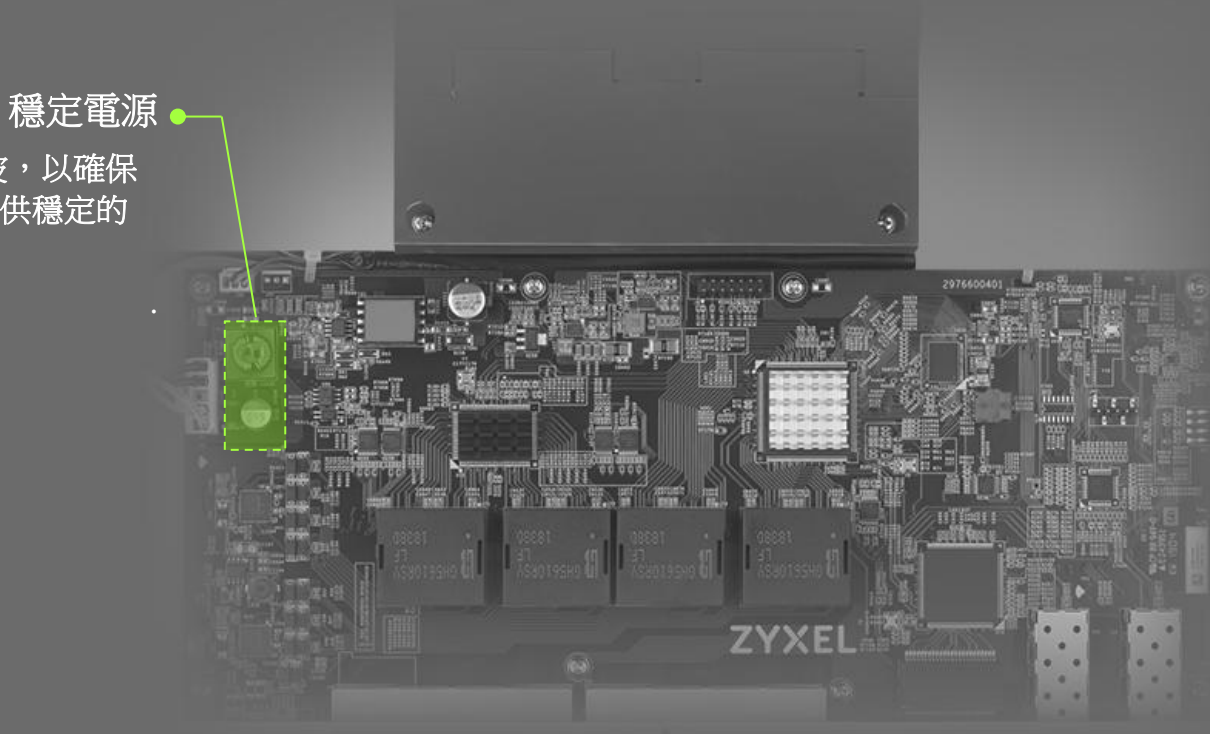

過濾電噪和突波,以確保 為PoE和系統提供穩定的 電源

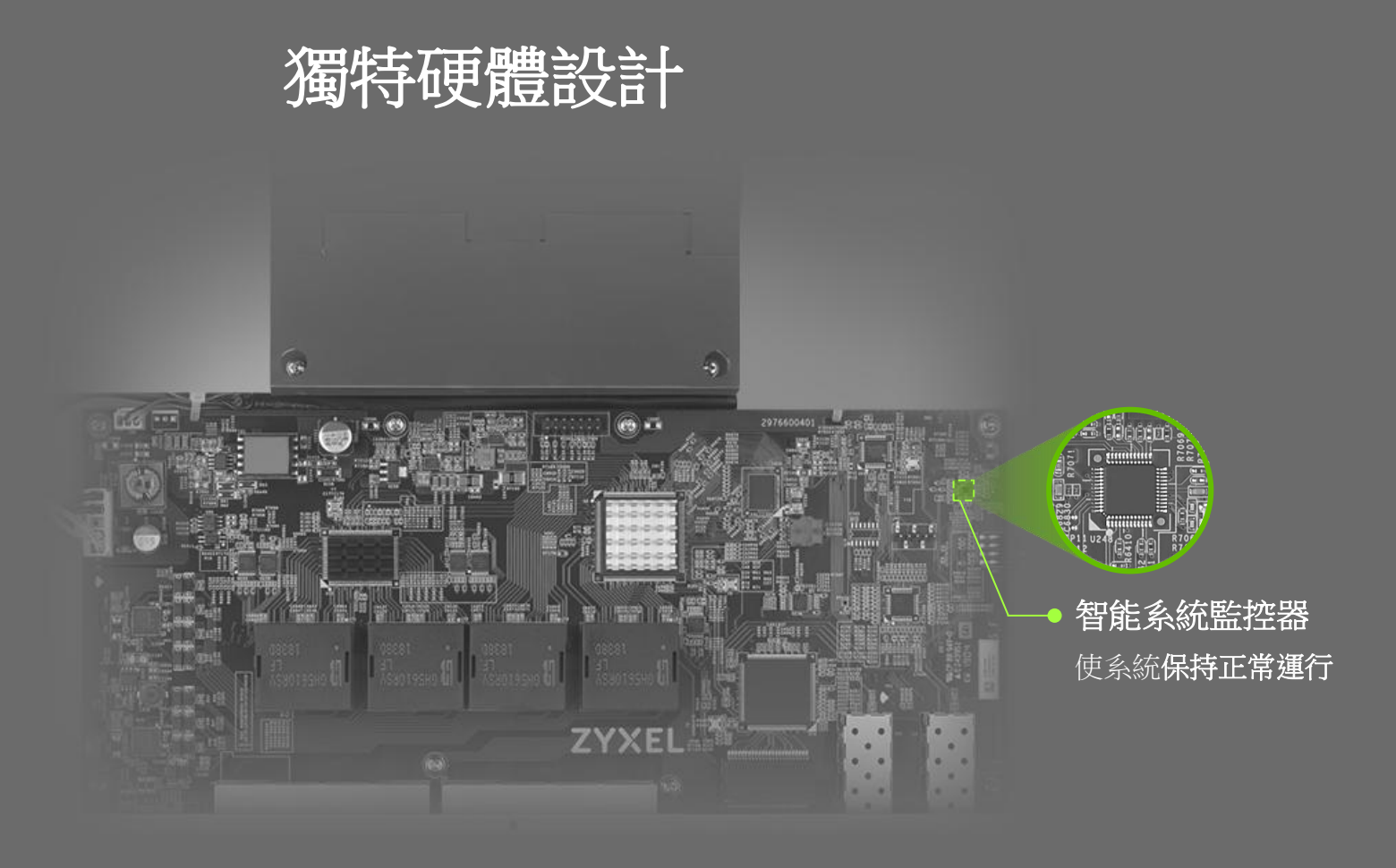

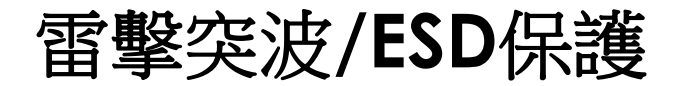

|                              | GS1350 Series                | GS1300 Series                |
|------------------------------|------------------------------|------------------------------|
| <b>Ethernet port</b><br>突波保護 | 4 KV                         | 2 KV                         |
| <b>Ethernet Port</b><br>靜電防護 | 15 KV (Air)<br>8 KV(Contact) | 8 KV (Air)<br>4 KV (Contact) |
| <b>Power supply</b><br>突波保護  | 4 KV                         | 4 KV                         |

# 監控模式及ONVIF

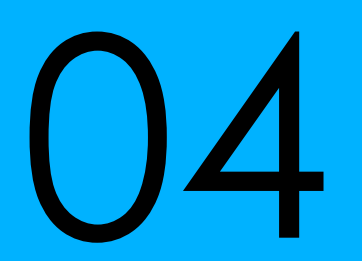

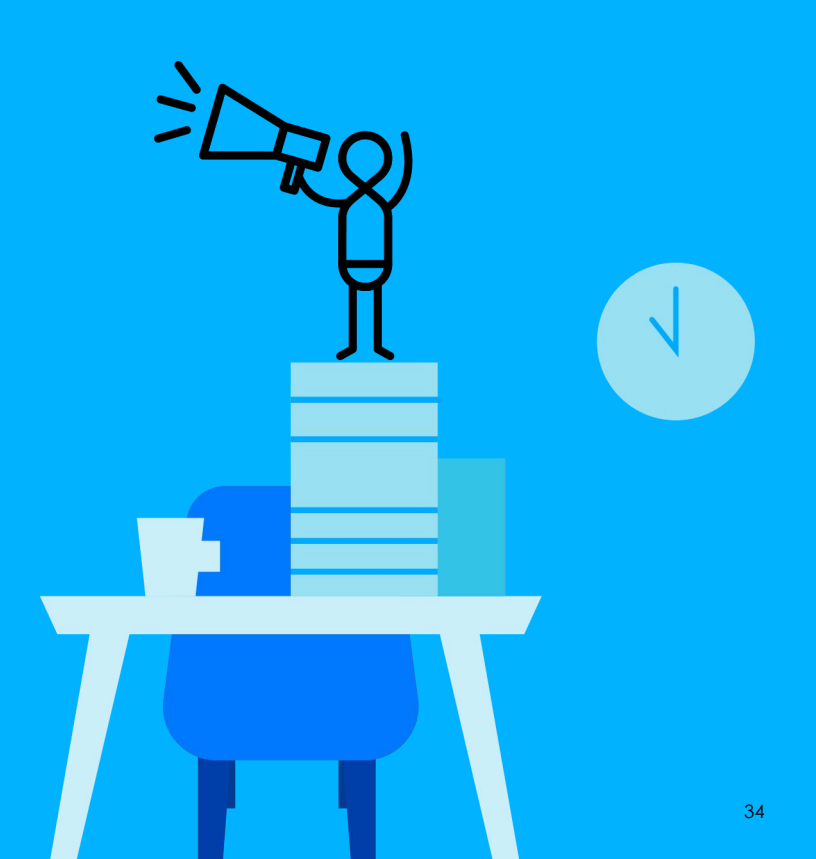

## 監控模式-Surveillance Mode

- 為何使用 Surveillance Mode?
  - 提供直覺的 Web 界面方便 IP 監控安裝
  - 提供安裝 IP camera 交換器 Port 口的必要資訊

## **Surveillance Mode**

- 如何切換至 Surveillance Mode?
  - 初次使用設備在登入設備後可以直接選擇
  - 從主控面板的右上角進行切換

After first user login

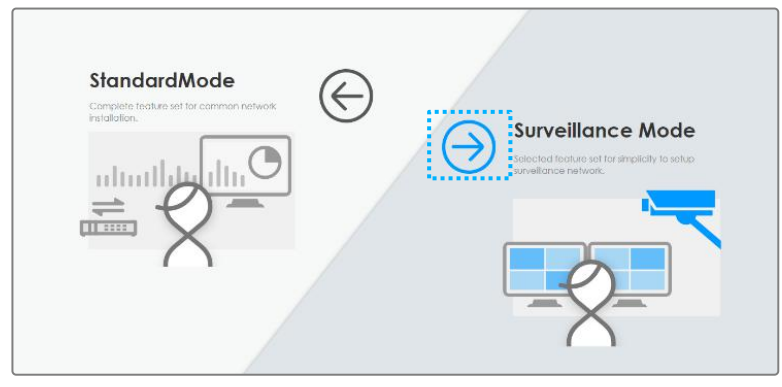

#### From Main Dashboard

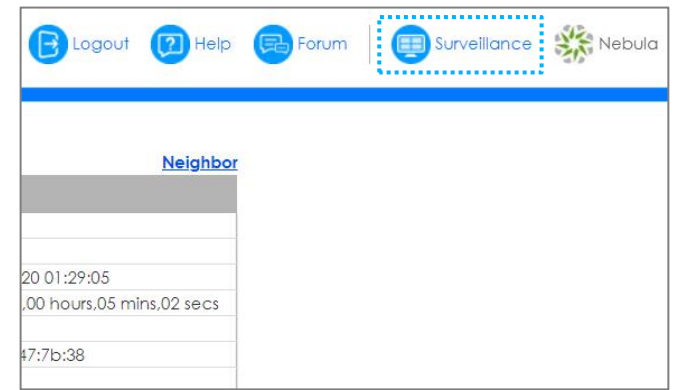
• 摘要資訊面板

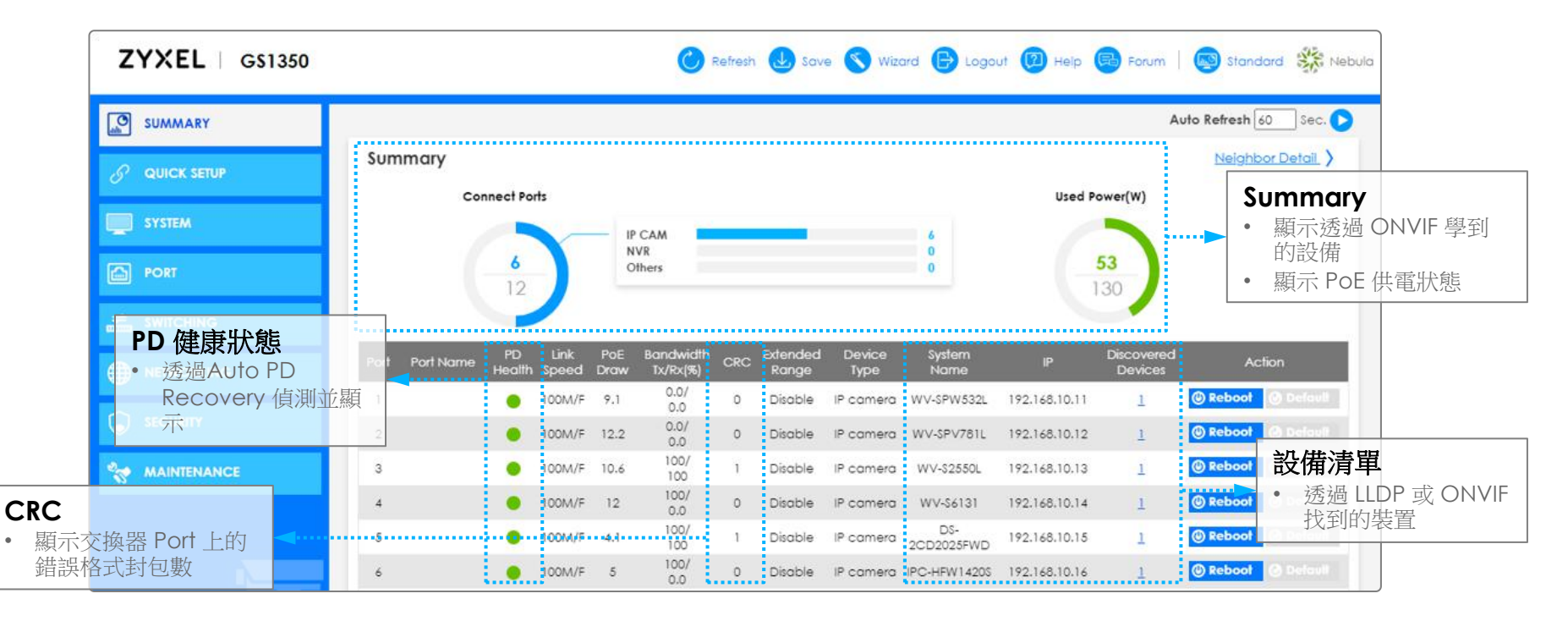

#### • 摘要資訊面板 – PD Health

- 當 Auto PD Recovery 功能在 Switch Port 上啟用後
- 3 種可能的狀態:
  - 緣燈 交換器透過 LLDP/Ping 機制在 polling interval 期間偵測到設備正常回應
  - 紅燈 交換器透過 LLDP/Ping 機制在 polling interval 期間偵測到設備異常
  - 橘燈 交換器 Port 在 resume power interval 或 resume polling interval (設備偵

#### 測異常重開還未回復至正常工作狀態)

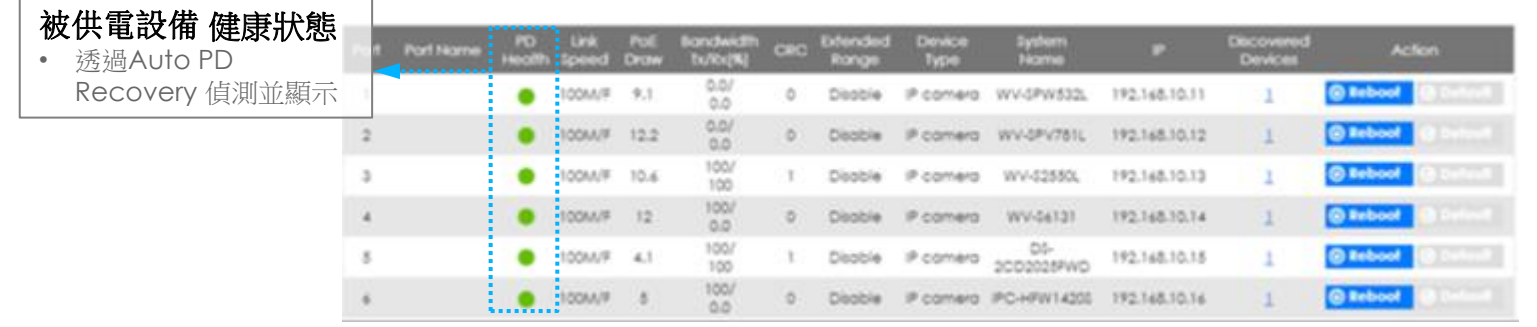

- 摘要資訊面板 Cyclic Redundancy Check (CRC)
  - 顯示進入交換器 Port 的錯誤或損毀封包數量
  - 正常的網路此數值應為 "0"
  - CRC 可能會因為不良的線路品質而增加
  - CRC 如果持續增加應考慮更換網路線

|                 | Port Port Name | PO<br>Health | Link<br>Speed | Poli<br>Drow | Bandwidth<br>bu/ibi(%) | CHC                               | ertended<br>Ronge | Device<br>Type | System<br>Home    |               | Devices | Action              |
|-----------------|----------------|--------------|---------------|--------------|------------------------|-----------------------------------|-------------------|----------------|-------------------|---------------|---------|---------------------|
|                 | 1              | •            | 100M/F        | 9.1          | 0.0/<br>0.0            | 0                                 | Disoble           | IP comero      | WV-SPW532L        | 192.168.10.11 | 1       | Rebool Datest       |
|                 | 2              | •            | 10044/#       | 12.2         | 0.0/                   | 0                                 | Disoble           | P comero       | WV-0PV781L        | 192.168.10.12 | 1       | Bebool & Seturit    |
|                 | 3              |              | 100A/F        | 10.6         | 100/<br>100            | $\otimes \mathbf{r}_{\mathbf{s}}$ | Disoble           | P comero       | WV-52580,         | 192.168.10.13 | 1       | Stebool Statest     |
| CRC             | 4              | •            | 10044/#       | 12           | 100/                   | 0                                 | Disoble           | P comero       | WV-56131          | 192.168.10.14 | 1       | S Reboot S Farland  |
| • 顯示交換器 Port 上的 | <b>-</b>       |              | 100447        | - 41         | 100/<br>100            | 315                               | Disoble           | P comero       | 05-<br>2002025PWD | 192,168,10,15 | 1       | @ Rebool @ Dufusit. |
| 錯誤格式封包數         | 4              |              | 1004/1        | .8           | 100/                   | 0                                 | Disoble           | P comero       | IPC-HFW14205      | 192.168.10.16 | 1       | C Rebool S Columb   |

- Quick Setup Panel
  - Provides quick links to surveillance-related setup

| ZYXEL GS1350 | 🕐 Refresh 🌜 Save 🔇 Wizard 🕞 Logout 🔞 Help 🕞 Forum   🚳 Standard 🗱 Nebula |
|--------------|-------------------------------------------------------------------------|
| SUMMARY      | IP Address Information IP Setup Quick Links                             |
|              |                                                                         |
| SYSTEM       | 172.21.56.68     172.21.59.254       Subnet Mask                        |
| PORT         | 255.255.252.0                                                           |
| switching    |                                                                         |
|              |                                                                         |
|              |                                                                         |
|              |                                                                         |
|              |                                                                         |

Navigation Panel

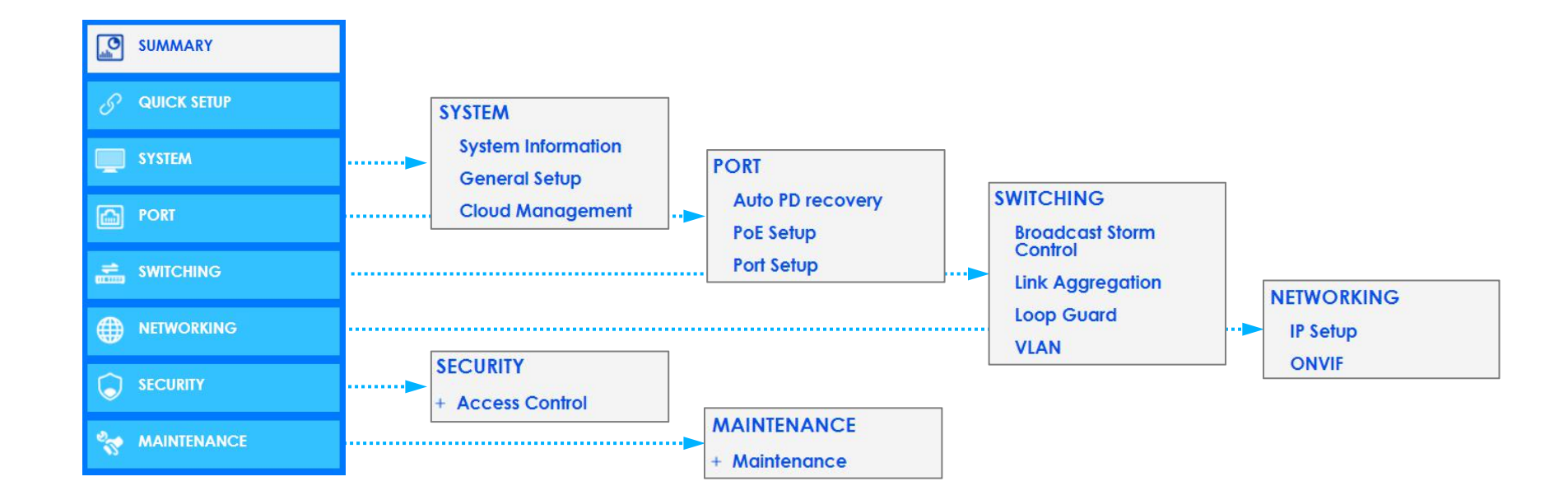

- 成立目的
  - 促進不同品牌網路視訊監控設備間的整合
  - 幫助生產製造商、軟體開發商及獨立軟體供應商確保產品間的可互通性
  - 提供網路管理者資訊以辨識連結設備

- Open Network Video Interface Forum
- 於 2008 年由下列公司制定:
  - Axis Communications,
  - Bosch Security Systems
  - Sony Corporations
- 開放性組織,專注於網路IP安防產品,如網絡攝影機連接到網絡錄影機(NVR),
   網絡攝影機連接到監控軟體(VMS),及門禁系統的全球標準制定。
- 统一開放的標準作為網路攝影機、影像伺服器、門禁設備及中央管理系統之溝通協定,使監控系統更易於整合及擴充。
- 規範中的管理及控制介面,均使用瀏覽器操作設定

- Web Service Dynamic Discovery (WS-Discovery)
  - 使用 Multicast 的方式進行 IP 安全產品的搜尋
  - 目的位址: 239.255.255.250
  - 使用 UDP port 3702
  - Packet Types:
    - Hello
    - Probe
    - Probe Match
    - Bye

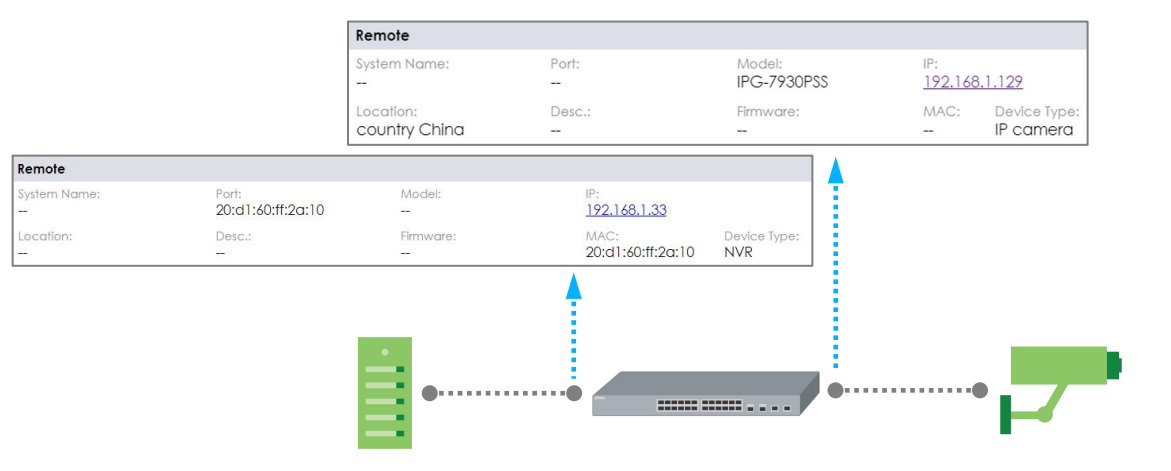

- WS-Discovery
  - 交換器啟用 ONVIF 後會聽取 WS-Discovery 訊息
    - Probe 訊息由 NVR 送出
    - Probe-Match 訊息由 IP cameras 送出
    - Bye 訊息在設備準備離開網路時送出
    - 交換器每 30sec 送出 probe messages 到 ONVIF 啟用的 ports
    - 交換器會改掉(unlearn)裝置狀態在裝置沒有活動的 120 秒後
    - 如果裝置從交換器 Port 移除或斷線,那 Port 上的裝置狀態會被移除

#### • Web GUI: Surveillance Mode

| NETWORKING        |        |         | ONVIF            |                                                          |
|-------------------|--------|---------|------------------|----------------------------------------------------------|
| ZYXEL GS1350      |        | (       | 🕐 Refresh ⊍ Save | e 🔇 Wizard 🕒 Logout 😰 Help 📵 Forum   🐼 Standard 🗱 Nebula |
|                   | ONVIF  |         |                  |                                                          |
|                   | ONVIF  |         |                  |                                                          |
|                   | Active |         |                  | Active (didi)<br>• 羅铅 "OFF"                              |
|                   |        |         |                  | Apply Cancel - 設定"ON", WS-discovery顯                     |
|                   |        |         |                  | 示下面VLAN /Port的訊息                                         |
|                   | VLAN   |         |                  |                                                          |
| <b></b>           |        |         |                  | 😋 Add 🛛 🧭 Edit 👘 Delete                                  |
|                   |        | Index V | ID Port          |                                                          |
|                   |        | 2 1     | 0 1-20           |                                                          |
|                   |        |         |                  | +Add                                                     |
|                   |        |         |                  | • 最多增加2個VLAN                                             |
|                   |        |         |                  |                                                          |
| Surveillance Mode |        |         |                  |                                                          |

#### • Web GUI: Surveillance Mode

| mmary     |             |              |                    |                       |     |                    |                     | Auto                            | Refresh 60 Sec. |                          |                 |                           |             |
|-----------|-------------|--------------|--------------------|-----------------------|-----|--------------------|---------------------|---------------------------------|-----------------|--------------------------|-----------------|---------------------------|-------------|
| Conne     | ect Ports   |              |                    |                       |     |                    |                     | Power Usage(W)                  |                 |                          |                 |                           |             |
|           | 2           | _            | IP C<br>NVF<br>Oth | AM<br>ers             |     |                    |                     |                                 | ▼               |                          |                 |                           |             |
|           | 26          |              |                    |                       |     |                    |                     | Neighbor Detail                 |                 |                          |                 |                           | < Summe     |
| Port Name | PD<br>Healt | Link<br>Spee | PoE<br>Draw        | Bandwidth<br>Tx/Rx(%) | CRC | Extende<br>d Ranae | Device Sy<br>Type N | Search Ports                    | Q               |                          |                 |                           | 💰 Flush All |
|           | h           | d            |                    | 0.07                  |     |                    |                     | — Port 1                        |                 |                          |                 |                           | 💉 Flush     |
|           |             | 1G/F         | 0.0                | 0.0                   | 0   | Disable            |                     | Port Name:                      | PD Health:      | Link Speed:<br>100M/F    | PoE Draw<br>2.1 | /:                        |             |
|           |             | Down         | 0.0                | 0.0/<br>0.0           | 0   | Disable            |                     | Bandwidth Tx/Rx(%):<br>0.0/ 0.0 | CRC:<br>0       | Extend Range:<br>Disable | PD Failed<br>0  | l Count:                  | Weboot      |
|           | -           | Down         | 0.0                | 0.0/                  | 0   | Disable            |                     | Remote                          |                 |                          |                 |                           |             |
|           |             |              |                    |                       |     |                    |                     | System Name:                    | Port:           | Model:<br>IPG-7930PSS    | IP:<br>192.168. | .1.129                    | (a) Default |
|           |             |              |                    |                       |     |                    |                     | Location:<br>country China      | Desc.:          | Firmware:                | MAC:            | Device Type:<br>IP camera | Deldui      |

NOTE: ONVIF 設備搜尋只在 Surveillance Mode 才會出現

#### • Web GUI: Standard Mode

|            |          |             | <br>Active (checkbox)<br>・ 預設 "沒打勾"<br>・ "打勾"後WS-discovery顯示 |
|------------|----------|-------------|--------------------------------------------------------------|
|            | Apply    | Cancel      | 面VLAN /Port的訊息                                               |
| AN         |          |             |                                                              |
| ΊD         |          |             |                                                              |
| ort        |          |             |                                                              |
|            | Add      | ancel Clear | <br>+Add<br>• 最多增加2個VLAN                                     |
|            | 100      | Port        |                                                              |
| Index      | VID      |             |                                                              |
| Index<br>1 | VID<br>1 | 1-24        |                                                              |

- What information is displayed in Neighbor Detail page?
  - Mix of information gathered from LLDP and WS-Discovery
  - Switch prioritizes WS-Discovery over LLDP information

| -      |  |
|--------|--|
| С      |  |
| $\sim$ |  |

| G\$1350# show or                                              | nvif info interface port-channel 1                                                   |
|---------------------------------------------------------------|--------------------------------------------------------------------------------------|
| Port 1<br>Discovered De <sup>r</sup>                          | vices : 1                                                                            |
| Device Name<br>Device Type<br>Model<br>IP Address<br>Location | : ONVIF_CAMERA<br>: IP Camera<br>: IPG-7930PSS<br>: 192.168.1.129<br>: country China |
| G\$1350#                                                      |                                                                                      |

#### WEB GUI

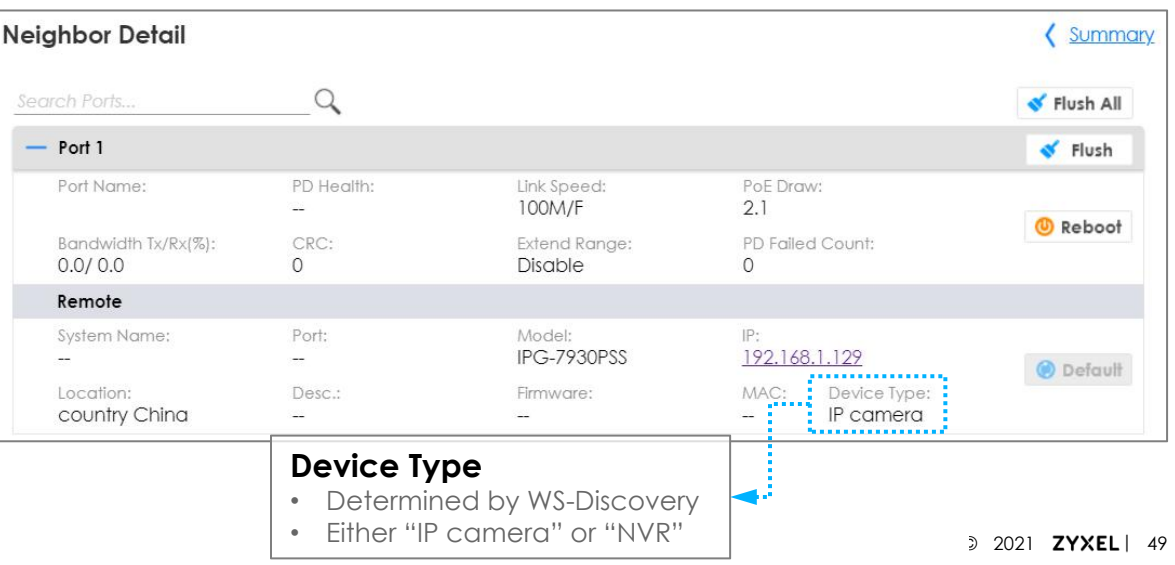

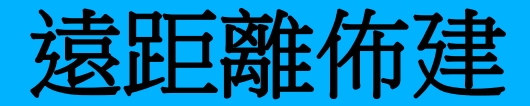

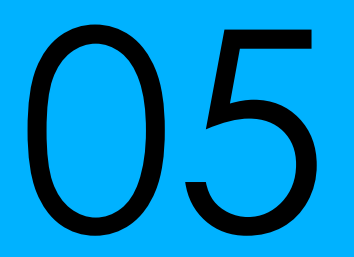

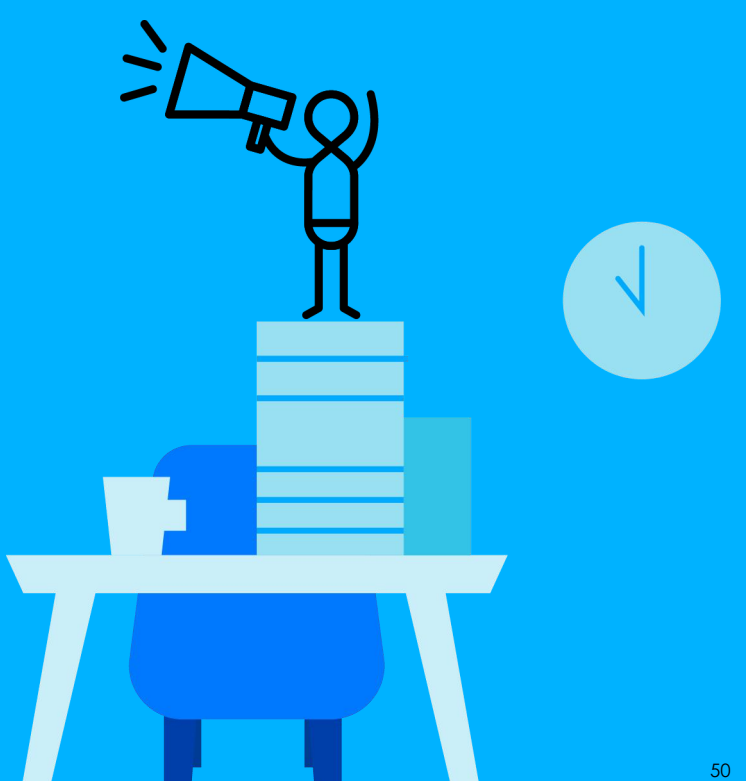

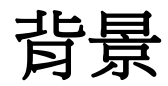

• 傳統佈建上需要額外的PoE交換器才能將供電和數據延伸到100米以上

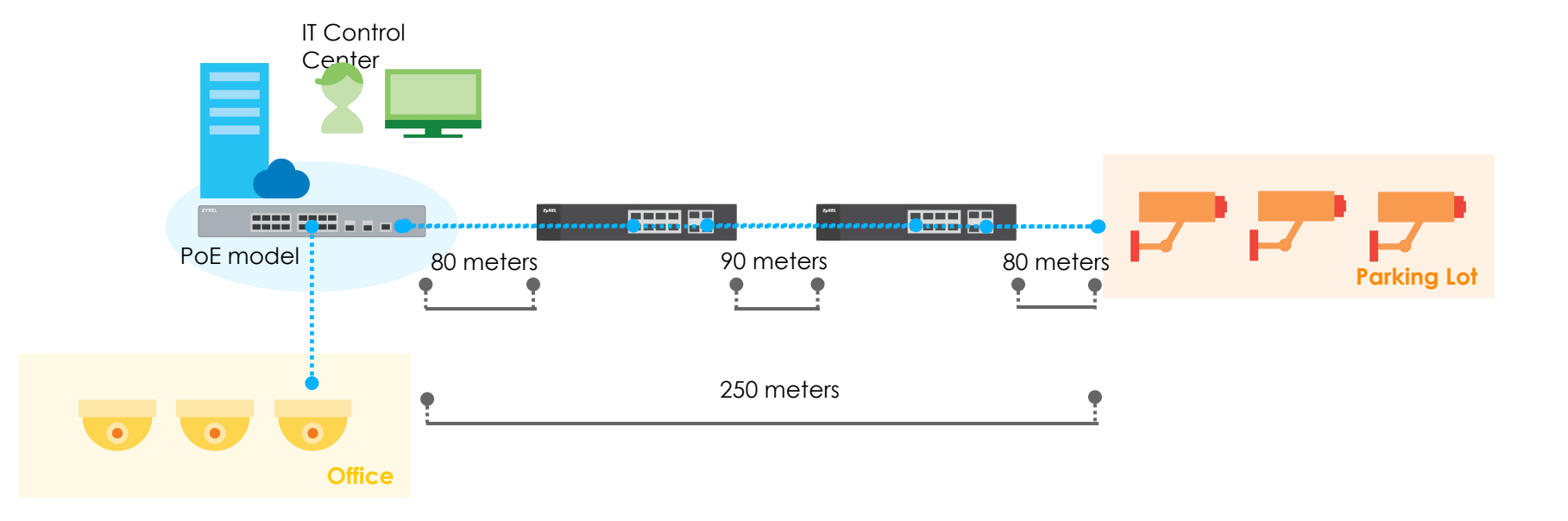

### Is It Standard?

- 在延伸距離上,交換器將鏈接速度固定為10Mbps
  - 符合IEEE802.3i 10BASE-T標準
- 在延伸距離上,克服長距離電纜的功率損耗
  - PoE電源模式基於IEEE 802.3at標準

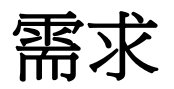

#### • 合勤解決方案

- 基於標準以太網路10Mbps
- 受電設備應為
  - 802.3af模式
  - 能夠以10Mbps的連接速度運行
- 配置延展距離的供電端設備網路接口
  - 強制802.3at模式
  - 供電功率高達33W
  - 連接速度固定為10Mbps
- 以太網路電纜要求Cat.5e以上
- GS1300系列可以將被供電設備的電源延伸到250米

#### 3-Step for Extended Range on GS1300 Series

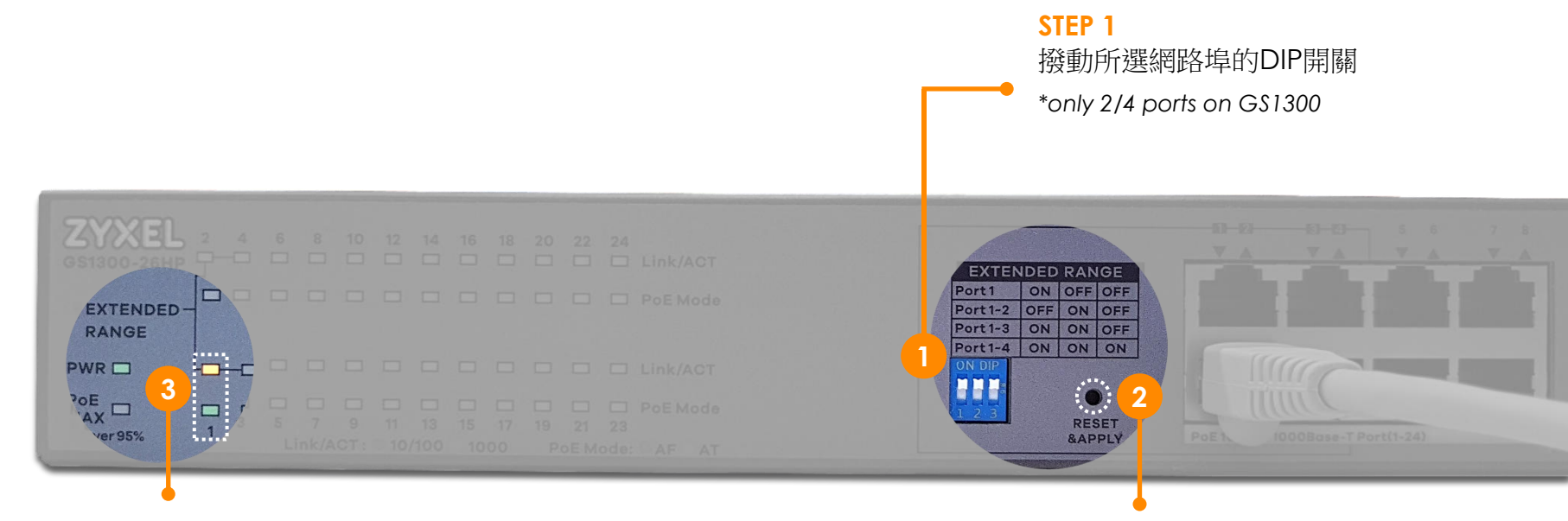

#### **STEP 3**

確認: Link LED 顯示橘燈(10Mbps) PoE LED 顯示綠燈(802.3at) **STEP 2** 重新啟動交換器

## 2-Step for Extended Range on GS1350 Series

- 1. 在特定網路埠啟用此功能
  - Basic Setting > Port Setup

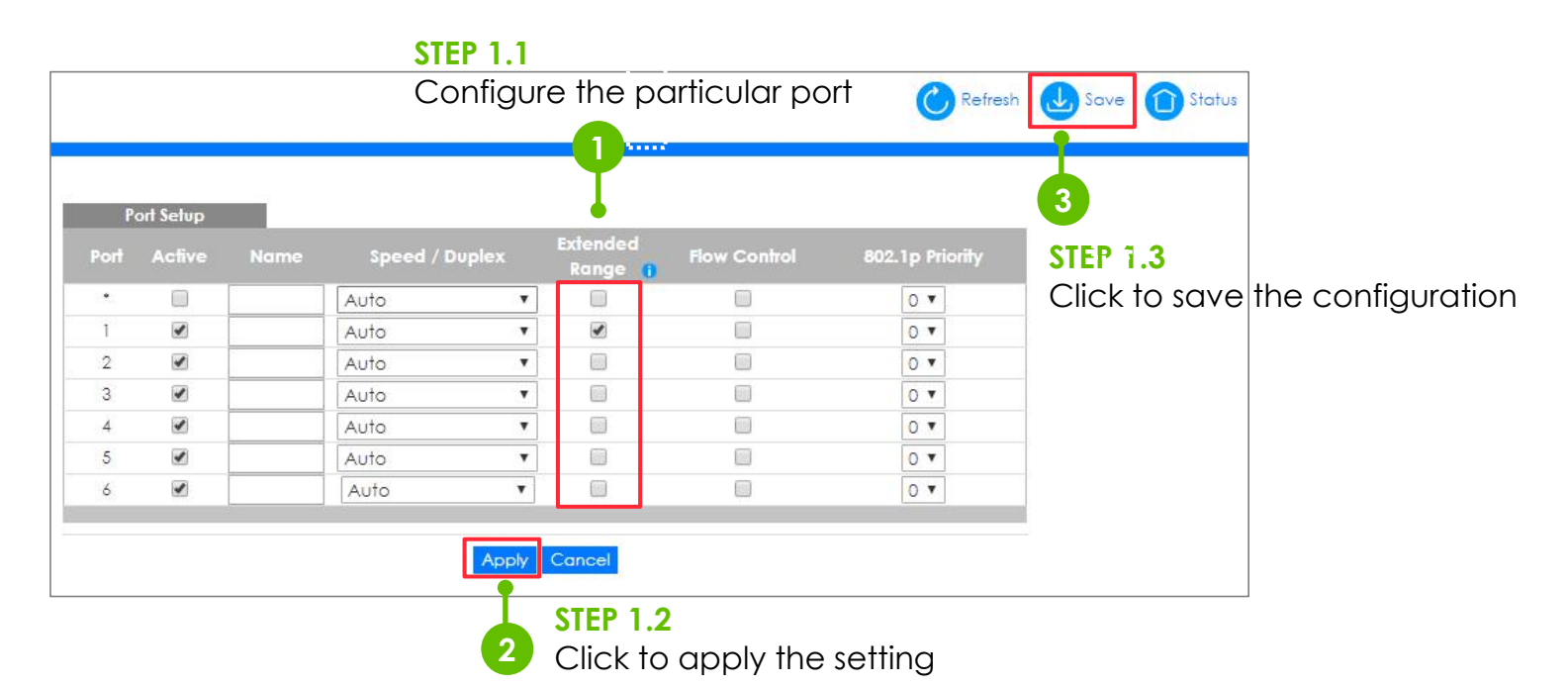

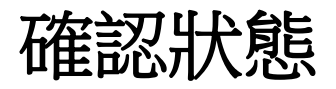

- 2. 網路重新連線
  - Link LED: Amber
  - PoE LED: Green

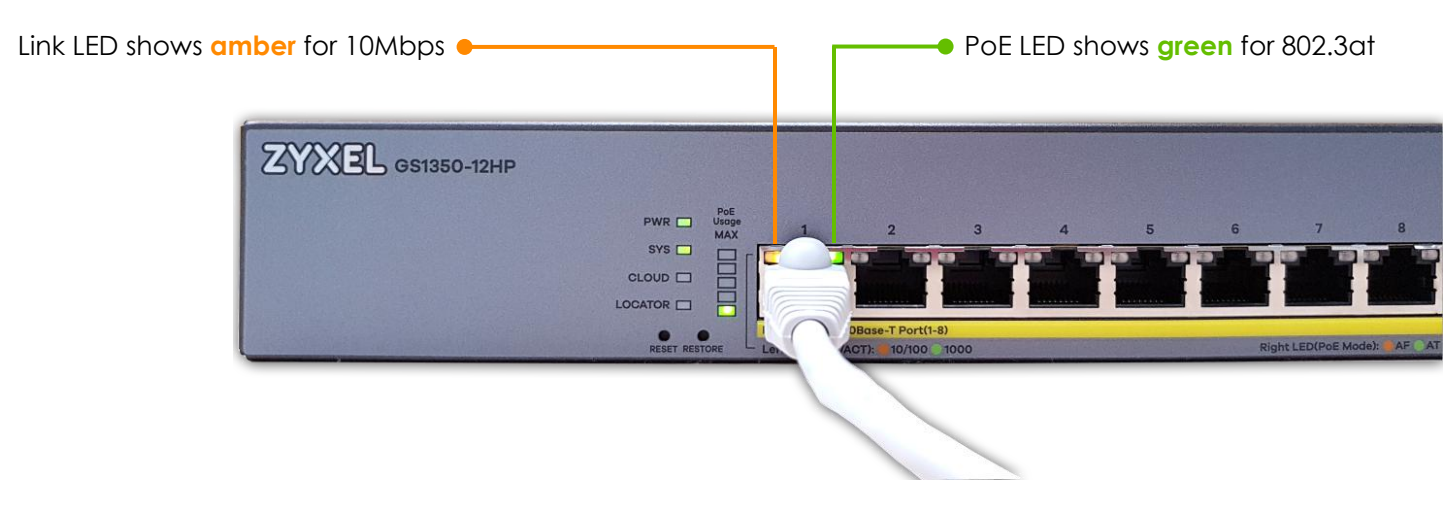

#### 可能遇到的障礙

- IP攝影機不同類型與型號(Dome, PTZ..)
- 由於硬體電氣設計的原因,供電端設備和IP攝影機之間的最大數據傳輸 長度會有所不同。
- 網路線的品質也會影響傳輸期間的數據信號
- 一些帶有尾纜的IP攝影機往往很難具有與標準以太網網路線相似的品質

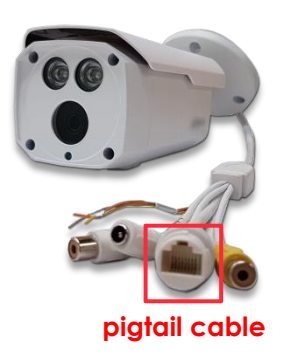

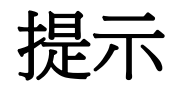

#### • 在部署延伸模式的攝影機之前,請進行以下測試

- 1. 檢查攝影機是否可以開機,以確保電源無異常
- 2. 執行ping測試以檢查數據傳輸是否正常
- 3. 如果ping測試失敗
  - 將以太網路線更改為更好的Cat5e或Cat6品牌
  - 縮短線路長度\*小於250m

- \* According to our internal tests, 200m seems to work in most cases.
- Relevant IOP test report, please visit the zypartner website

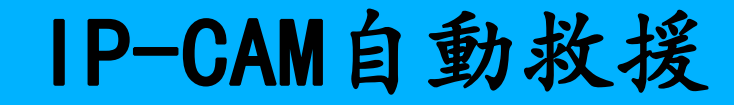

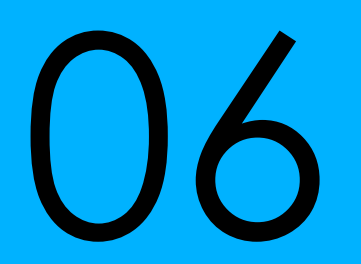

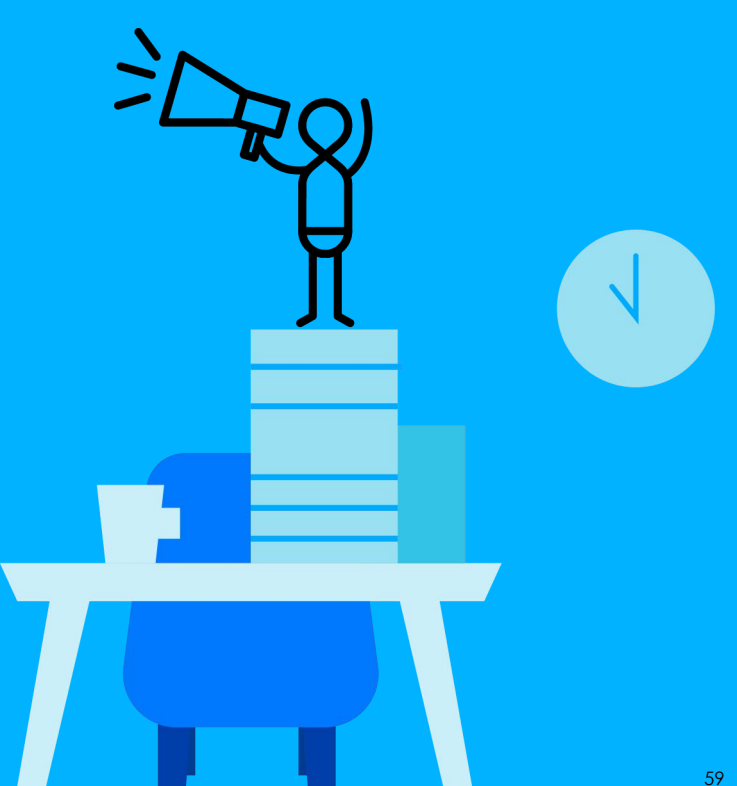

#### 畫網路架構的好幫手-LLDP

Main Status > Neighbor

| ort | Port Name | PD Health    | Link | PoE Draw (W) | System Name      | IP           | PWR Cycle | Reset to Default |  |
|-----|-----------|--------------|------|--------------|------------------|--------------|-----------|------------------|--|
| 1   |           |              | 1G/F | 0.0          | -                |              | Cycle     | Reset            |  |
| 2   | AP1       |              | 1G/F | 4.3          | WAC6502D-E       | 192.168.1.28 | Cycle     | Reset            |  |
| 3   |           |              | Down | 0.0          | 19 <del>44</del> | -            | Cycle     | Reset            |  |
| 4   | AP2       | •            | 1G/F | 4.1          | WAC6503D-S       | 192.168.1.30 | Cycle     | Reset            |  |
| 5   | SwitchD   | -            | 1G/F | 0.0          | XG\$4600-32F     | 192.168.1.4  | Cycle     | Reset            |  |
| 6   | <u></u>   | 83 <u>22</u> | Down | 0.0          | 53207            | 11           | Cycle     | Reset            |  |
| 7   |           | 1055         | Down | 0.0          | 1975             |              | Cycle     | Resol            |  |
| 8   |           | -            | Down | 0.0          | -                |              |           | Reset            |  |
| 9   |           | 1.000        | Down | 0.0          | 1.77             |              |           |                  |  |
| 0   |           |              | Down | 0.0          |                  |              |           | Reset            |  |
| 1   |           | -            | Down | 0.0          | : <del></del>    |              |           |                  |  |
| 2   |           | 1.11         | Down | 0.0          |                  |              |           | Reset            |  |
| 3   |           | -            | Down | 0.0          | -                |              |           | Reset            |  |
| 4   | 00        | 5320         | Down | 0.0          | 53 <u>80</u>     | 00           |           | Reset            |  |
| 5   | 55        | 100          | Down | 0.0          | 1155             | 55           |           |                  |  |
| 6   |           | -            | Down | 0.0          | -                |              |           | Reset            |  |
| 7   |           | 1077         | Down | 0.0          | 10.000           |              | Cycle     | Reset            |  |
| 8   |           |              | Down | 0.0          | 61 <del></del>   |              |           | Reset            |  |

## Switch 鄰居表詳細頁面

- Main Status > Neighbor > Neighbor Detail
- 每個Port保留多達10個設備信息

| Desc. SwitchD<br>Remote<br>System Name WAC6502D-E<br>Port 1 Desc. UPLINK<br>System Name WAC6502D-S<br>Port 1 Desc. UPLINK                                                     | PD Health Link 10M/H<br>Model WAC6502D-E | PoE Draw (W) 0.0<br>Firmware V5.40(AASD.0) | PWR Cycle        |              |
|----------------------------------------------------------------------------------------------------|------------------------------------------|--------------------------------------------|------------------|--------------|
| Remote         WAC6502D-E           Port 1         Desc.         UPLINK           System Name         WAC6502D-S         Port 1           Port 1         Desc.         UPLINK | Model WAC6502D-E                         | Firmware V5.40(AASD.0)                     |                  |              |
| System Name         WAC6502D-E           Port 1         Desc.         UPLINK           System Name         WAC6502D-S           Port 1         Desc.         UPLINK           | Model WAC6502D-E                         | Firmware V5.40(AASD.0)                     |                  |              |
| Port 1         Desc.         UPLINK           System Name         WAC6502D-S           Port 1         Desc.         UPLINK                                                    | Location Port2                           |                                            | IP               | 192.168.1.28 |
| System Name WAC6502D-S<br>Port 1 Desc. UPLINK                                                                                                    | Ecodimont i oniz                         | MAC A0-E4-CB-84-94-18                      | Reset to Default |              |
| Port 1 Desc. UPLINK                                                                                                    | Model WAC6502D-S                         | Firmware V5.40(AASE.0)                     | IP               |              |
|                                                                                                    | Location                                 | MAC A0-E4-CB-7E-EC-22                      | Reset to Default |              |
| System Name NWA1123-AC-HD                                                                                                    | Model NWA1123-AC-HD                      | Firmware V5.46(ABIN.0)                     | IP               | 192.168.1.2  |
| Port 1 Desc. UPLINK                                                                                                    | Location                                 | MAC 60-31-97-0F-8D-28                      | Reset to Default | Reset        |
| System Name SwitchC                                                                                                    | Model GS2210-8HP                         | Firmware V4.50(AASQ.2)   02/27/2018        | IP               | 192.168.1.1  |
| Port 1 Desc.                                                                                                    | Location                                 | MAC 4c-9f-ff-7f-03-dc                      | Reset to Default |              |
| System Name NWA5123-AC-HD                                                                                                    | Model NWA5123-AC-HD                      | Firmware V5.40(ABIM.0)-DF-2019-04-25       | IP               | -            |
| Port 1 Desc. UPLINK                                                                                                    | Location                                 | MAC 5C-E2-8C-9F-F5-D5                      | Reset to Default |              |
| System Name NWA1123-ACv2                                                                                                    | Model NWA1123-ACv2                       | Firmware V5.35(ABEL.4)                     | IP               | 192.168.1.2  |
| Port 1 Desc. Ian                                                                                                    | Location                                 | MAC 1C-74-0D-FF-B8-36                      | Reset to Default |              |
| System Name nwa1121-ni                                                                                                    | Model NWA1121-NI                         | Firmware V2.10(AABJ.0)                     | IP               | 192.168.1.2  |
| Port 1 Desc. eth0                                                                                                    | Location                                 | MAC 4c-9e-ff-6c-e3-ed                      | Reset to Default | Reset        |
| System Name wac6502d-e                                                                                                    | Model WAC6502D-E                         | Firmware V4.23(AASD.2)-DF-2017-10-11       | IP               | 192.168.1.2  |
| Port 1 Desc. UPLINK                                                                                                    | Location                                 | MAC 4C-9E-FF-90-B0-58                      | Reset to Default | Reset        |
| System Name NWA5121-NI                                                                                                    | Model NWA5121-NI                         | Firmware V5.10(AAID.6)-DF-2019-02-15       | IP               | 192.168.1.2  |
| Port 1 Desc. Ian                                                                                                    | Location                                 | MAC B0-B2-DC-71-B4-2E                      | Reset to Default | Reset        |
| System Name XGS4600-32F                                                                                                    | Model XG\$4600-32F                       | Firmware V4.60(ABBI.0)   11/26/2018        | IP               | 192.168.1.4  |
| Port 25 Desc.                                                                                                    | Location                                 | MAC B8-EC-A3-0F-CE-D3                      | Reset to Default | Reset        |

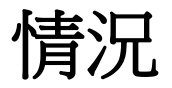

- 當發現受電端無法正常工作時,通過PoE交換器重新啟動
- 但是如果未發現呢?

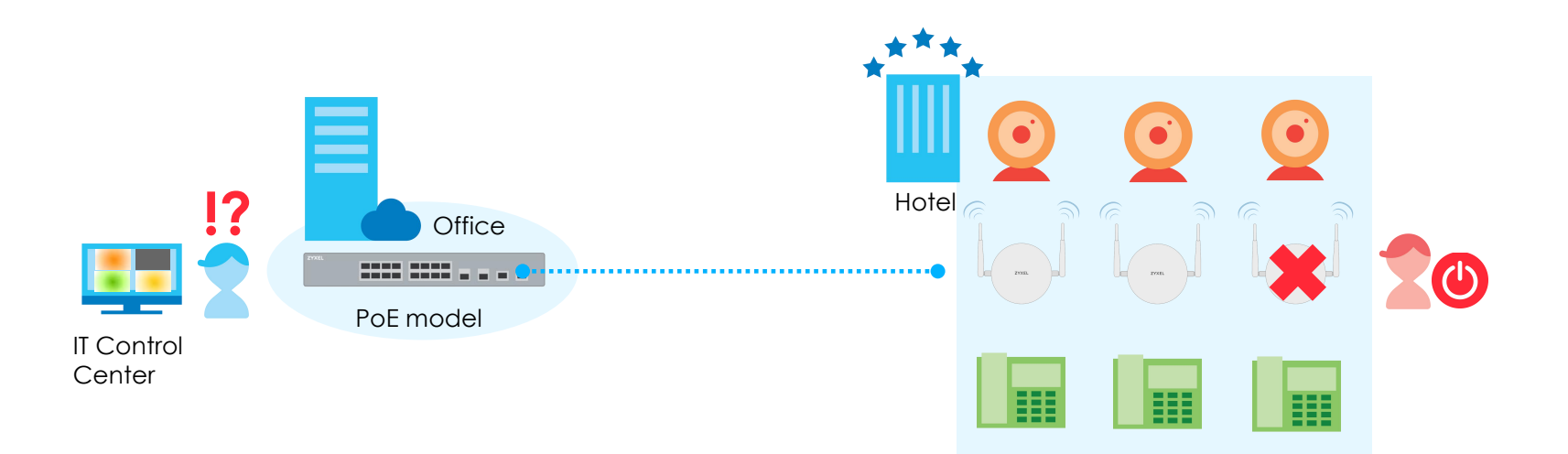

## Auto PD Recovery

- 重置被供電設備的電源
- 確保網路的可靠性
- 减少耗時的故障排除

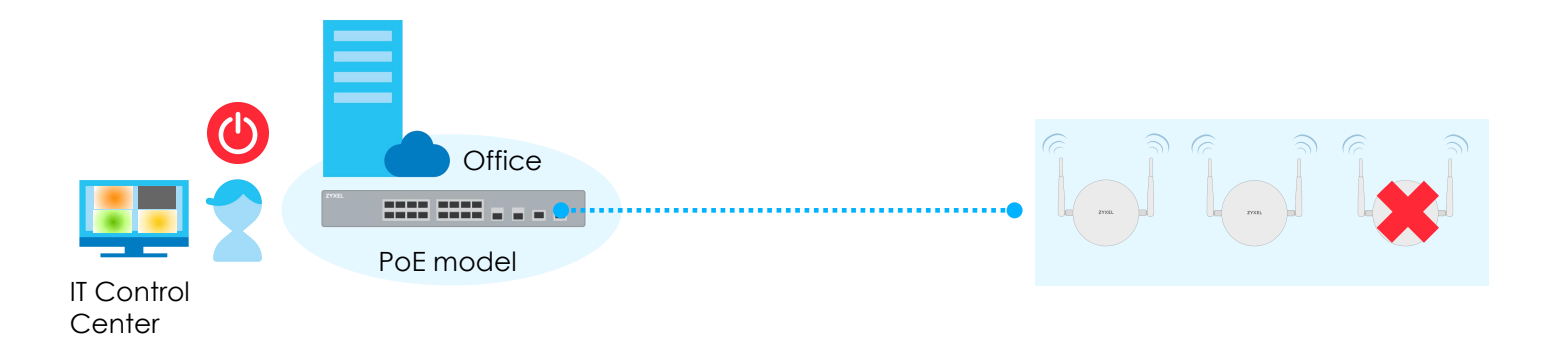

## Auto PD Recovery Mode

- LLDP mode
  - 被動監視來自於被供電設備的LLDP數據
- Ping mode
  - 主動通過執行ping請求來檢測被供電設備狀態

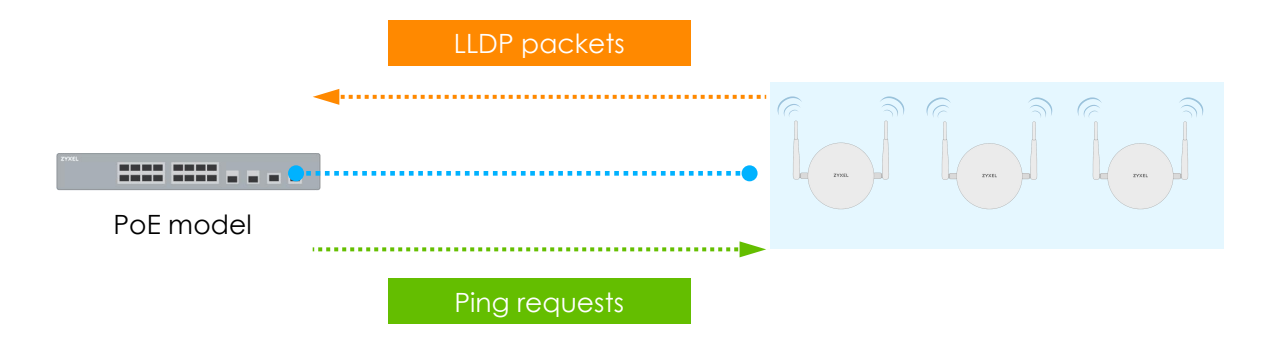

### LLDP Mode

- 交換器預設為LLDP模式
- 監控來自於被供電設備的LLDP數據
- 當LLDP表中發現被供電設備不存在,將執行重啟電源動作

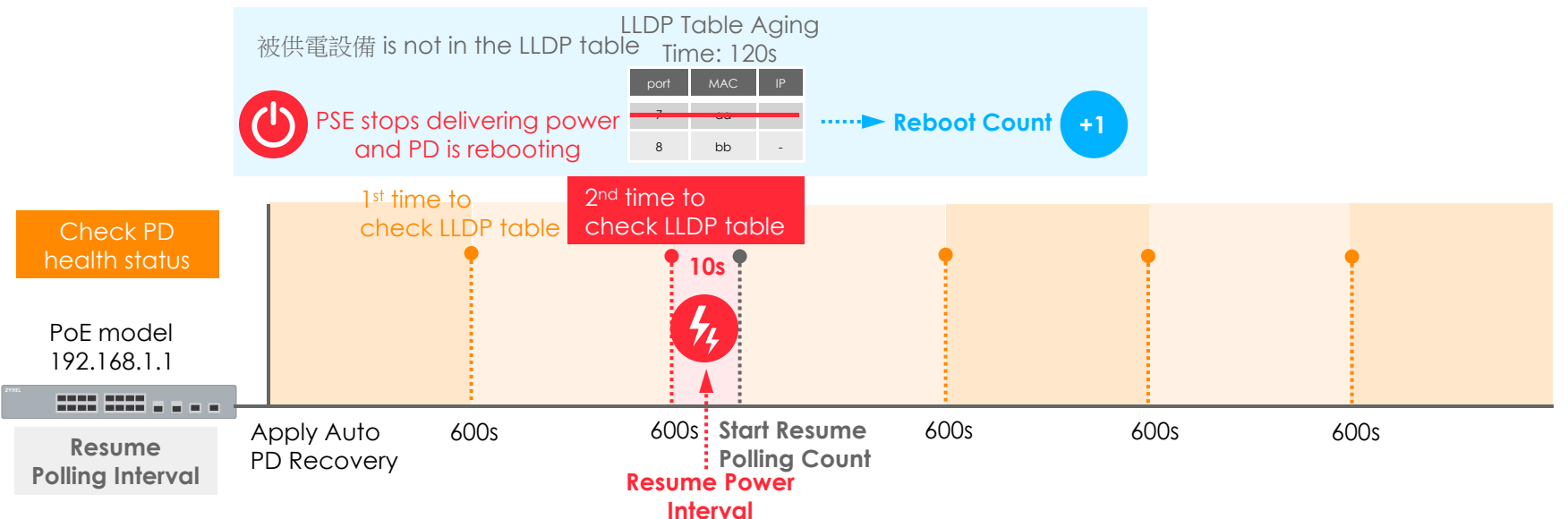

## **Ping Mode**

- 通過執行ping請求來檢測被供電設備狀態
  - 每階段運行3次ping
  - 每20秒執行一階段
- 開始計算沒有收到ping失敗的數據
- 而一旦失敗的數據包累積到9,將會執行重啟電源動作

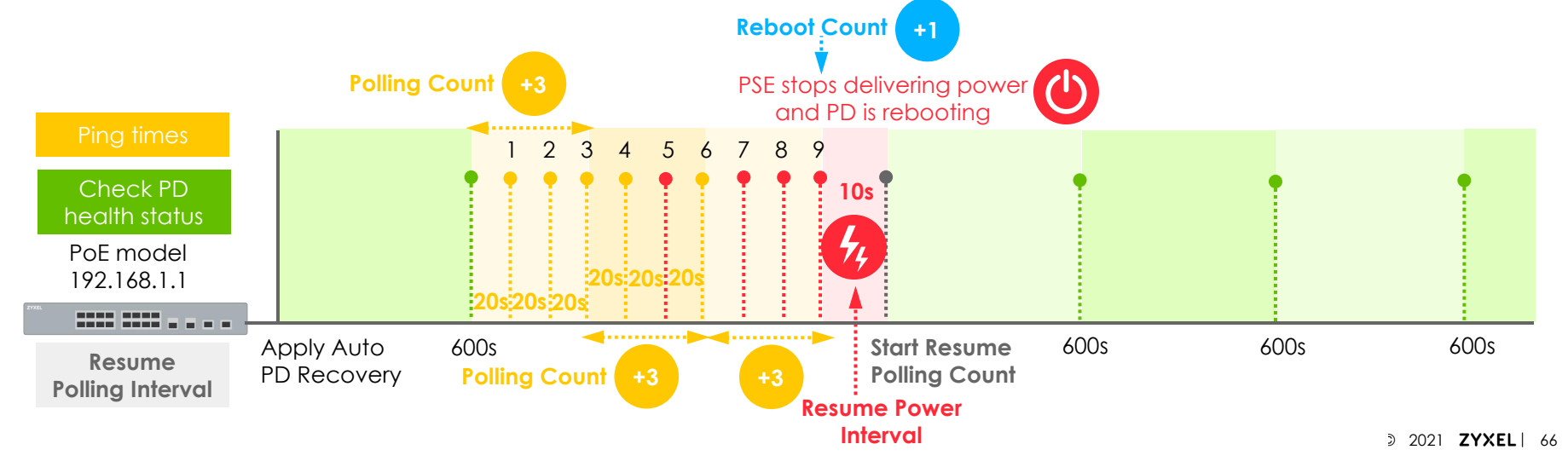

#### Web GUI

Advanced Application > Auto PD Recovery

|         |        | Auto PD R | ecovery                                |              |                           |                  |                |                                    |                      |                                  |
|---------|--------|-----------|----------------------------------------|--------------|---------------------------|------------------|----------------|------------------------------------|----------------------|----------------------------------|
|         | Auto F | D Recove  | əry                                    |              | Active                    | Active 🖉         |                |                                    |                      |                                  |
|         | Port   | Active    | Mode                                   | Neighbor     | Polling Interval<br>(sec) | Polling<br>Count | Action         | Resume Polling<br>Interval (sec) ( | PD Reboot<br>Count 👔 | Resume Power<br>Interval (sec) 👔 |
|         |        |           | <ul> <li>LLDP</li> <li>Ping</li> </ul> |              |                           |                  | Reboot-Alarm 🔻 | 600                                |                      |                                  |
| DP mode | Ĩ      |           | ILDP Ping                              |              | 20                        | 3                | Reboot-Alarm 🔻 | 600                                | 1                    | 10                               |
|         | 2      |           | <ul> <li>LLDP</li> <li>Ping</li> </ul> |              | 20                        | 3                | Reboot-Alarm 🔻 | 600                                | 1                    | 10                               |
| mode    | 3      |           | <ul> <li>LLDP</li> <li>Ping</li> </ul> | 192.168.1.30 | 20                        | 3                | Reboot-Alarm 🔻 | 600                                | 1                    | 10                               |
|         | 4      |           | <ul> <li>LLDP</li> <li>Ping</li> </ul> |              | 20                        | 3                | Reboot-Alarm 🔻 | 600                                | 1                    | 10                               |
|         | 5      |           | LLDP  Ping                             |              | 20                        | 3                | Reboot-Alarm 🔻 | 600                                | 1                    | 10                               |
|         | 6      |           | LLDP  Ping                             |              | 20                        | 3                | Reboot-Alarm 🔻 | 600                                | 1                    | 10                               |

# 被供電設備健康狀態 (1/2)

- Main Status > Neighbor
  - LLDP mode: 依恢復輪詢間隔進行更新
  - Ping mode: 依恢復輪詢間隔和輪詢間隔進行更新

| Port | Port Name | PD Health     |      | PoE Draw (W) | System Name      |              | PWR Cycle | Reset to Default |  |
|------|-----------|---------------|------|--------------|------------------|--------------|-----------|------------------|--|
| 1    |           | <del></del>   | 1G/F | 0.0          |                  |              | Cycle     | Reset            |  |
| 2    |           | •             | 1G/F | 3.7          | WAC6502D-E       | 192.168.1.28 | Cycle     | Reset            |  |
| 3    |           |               | Down | 0.0          | 8. <del>44</del> | -            |           |                  |  |
| 4    |           | •             | 1G/F | 3.9          | WAC6503D-S       | 192.168.1.30 | Cycle     | Reset            |  |
| 5    |           | 100           | Down | 0.0          | 022              | -            | Cycle     | Reset            |  |
| 6    | 22        | 822           | Down | 0.0          | 0. <u>20</u>     | <u></u>      |           | Reset            |  |
| 7    | 55        | 2355          | Down | 0.0          | 055              |              |           |                  |  |
| 8    |           | 875           | Down | 0.0          | 1077             |              |           |                  |  |
| 9    |           |               | Down | 0.0          | 1. <del></del>   |              |           | Reset            |  |
| 10   |           |               | Down | 0.0          | ( ) <del></del>  |              |           | Resot            |  |
| 11   |           | 000           | Down | 0.0          | 1.000            |              |           |                  |  |
| 12   |           | -             | Down | 0.0          | -                |              |           | Reset            |  |
| 13   |           | 000           | Down | 0.0          | 122              |              | Cycle     | Reset            |  |
| 14   | 22        | 122           | Down | 0.0          | 53 <u>23</u>     | 22           |           | Reset            |  |
| 15   |           | 2355          | Down | 0.0          | 2355             | 55           | Cycle     | Reset            |  |
| 16   |           | 8 <b>7</b> 5  | Down | 0.0          | 1.000            |              |           | Reset            |  |
| 17   |           | 12 <b>-</b> 5 | Down | 0.0          | 1000             |              | Cycle     | Reset            |  |
| 18   |           | ( ) <b>**</b> | Down | 0.0          | () <del></del>   |              |           | Reset            |  |

## 被供電設備健康狀態 (2/2)

• 燈號顯示狀態

-

|       | Swi | lch Neighbor |           |      |              |              |                     |           | Status Neighbor Detail |  |  |  |  |
|-------|-----|--------------|-----------|------|--------------|--------------|---------------------|-----------|------------------------|--|--|--|--|
|       |     | Port Name    | PD Health |      | PoE Draw (W) |              |                     | PWR Cycle | Reset to Default       |  |  |  |  |
|       | 1   |              |           | 1G/F | 0.0          |              |                     |           |                        |  |  |  |  |
|       | 2   | AP1          | ۲         | 1G/F | 4.4          | WAC6502D-E   | 192.168.1.28        | Cycle     | Reset                  |  |  |  |  |
|       | 3   | <u>22</u>    | 1920      | Down | 0.0          | 1922         | 22                  | Cycle     | Reset                  |  |  |  |  |
| ····· | 4   | AP2          |           | 1G/F | 4.1          | WAC6503D-S   | <u>192.168.1.30</u> | Cycle     | Reset                  |  |  |  |  |
|       | 5   | SwitchD      | -         | 1G/F | 0.0          | XG\$4600-32F | 192.168.1.4         | Cycle     | Reset                  |  |  |  |  |
|       | 6   |              |           | Down | 0.0          | 10 <b>-</b>  |                     | Cycle     | Reset                  |  |  |  |  |

| Swi | tch Neighbor |           |      |              |              |              |           | Status Neighbo   |  |          |
|-----|--------------|-----------|------|--------------|--------------|--------------|-----------|------------------|--|----------|
|     | Port Name    | PD Health |      | PoE Draw (W) |              |              | PWR Cycle | Reset to Default |  |          |
| 1   |              |           | 1G/F | 0.0          |              |              |           |                  |  |          |
| 2   | AP1          | ۲         | 1G/F | 3.6          | WAC6502D-E   | 192.168.1.28 | Cycle     | Reset            |  |          |
| 3   | 22           | 1920      | Down | 0.0          | 822          | <u> </u>     | Cycle     | Reset            |  |          |
| 4   | AP2          | •         | Down | 4.1          | WAC6503D-S   | 192.168.1.30 | Cycle     | Resat            |  | <br>•••• |
| 5   | SwitchD      |           | 1G/F | 0.0          | XG\$4600-32F | 192.168.1.4  | Cycle     | Reset            |  |          |
| 6   |              |           | Down | 0.0          |              |              | Cycle     | Reset            |  |          |

設備重啟

|                                       | Swi  | itch Neighbor |      |      |              |              |                     |           | Status Neighbor Detail |  |
|---------------------------------------|------|---------------|------|------|--------------|--------------|---------------------|-----------|------------------------|--|
| 設備異堂                                  | Port | Port Name     |      |      | PoE Draw (W) |              |                     | PWR Cycle | Reset to Default       |  |
| 风闲天市                                  | 1    |               | -    | 1G/F | 0.0          |              |                     |           |                        |  |
| <b>A</b>                              | 2    | AP1           |      | 1G/F | 3.7          | WAC6502D-E   | 192.168.1.28        | Cycle     | Reset                  |  |
|                                       | 3    | 122           | 1002 | Down | 0.0          | 1000         | 1022                | Cycle     | Reset                  |  |
| · · · · · · · · · · · · · · · · · · · | • 4  | AP2           | ۲    | 1G/F | 4.5          | WAC6503D-S   | <u>192.168.1.30</u> | Cycle     | Reset                  |  |
|                                       | 5    | SwitchD       |      | 1G/F | 0.0          | XG\$4600-32F | 192.168.1.4         | Cycle     | Reset                  |  |
|                                       | 6    |               |      | Down | 0.0          |              |                     | Cycle     | Reset                  |  |

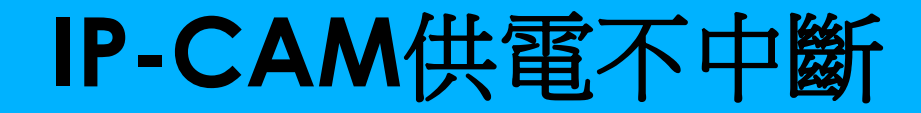

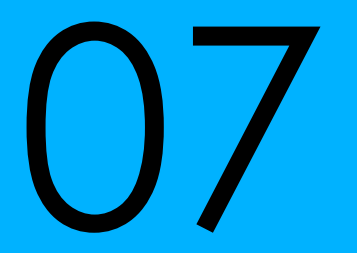

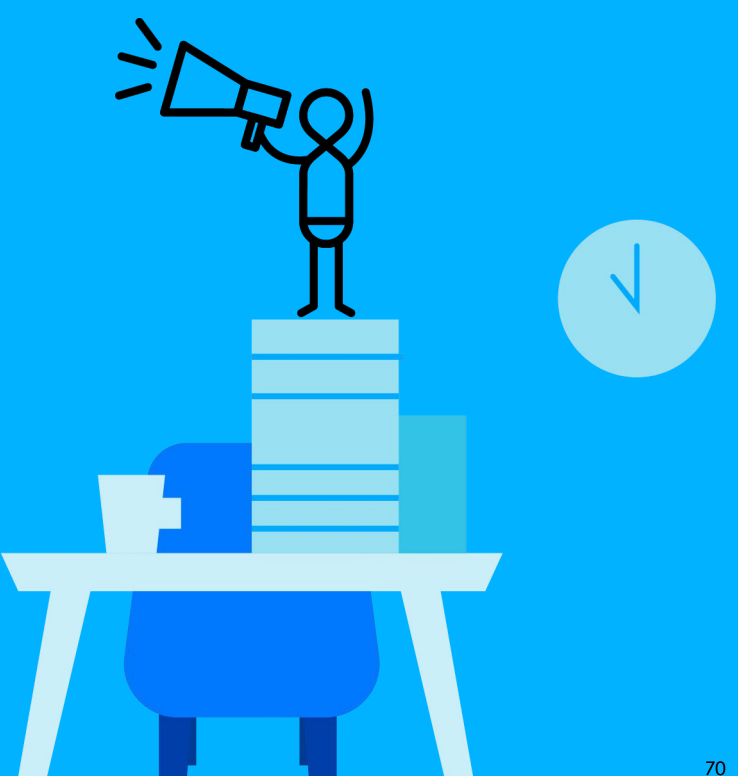

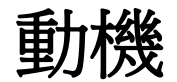

- 有時需要更新PoE交換器韌體來獲得系統安全補丁或新增功能
  - PoE交換器重新啟動時,被供電設備供電中斷會導致服務中斷
  - 客戶不希望停機
  - 設備老舊重啟後異常

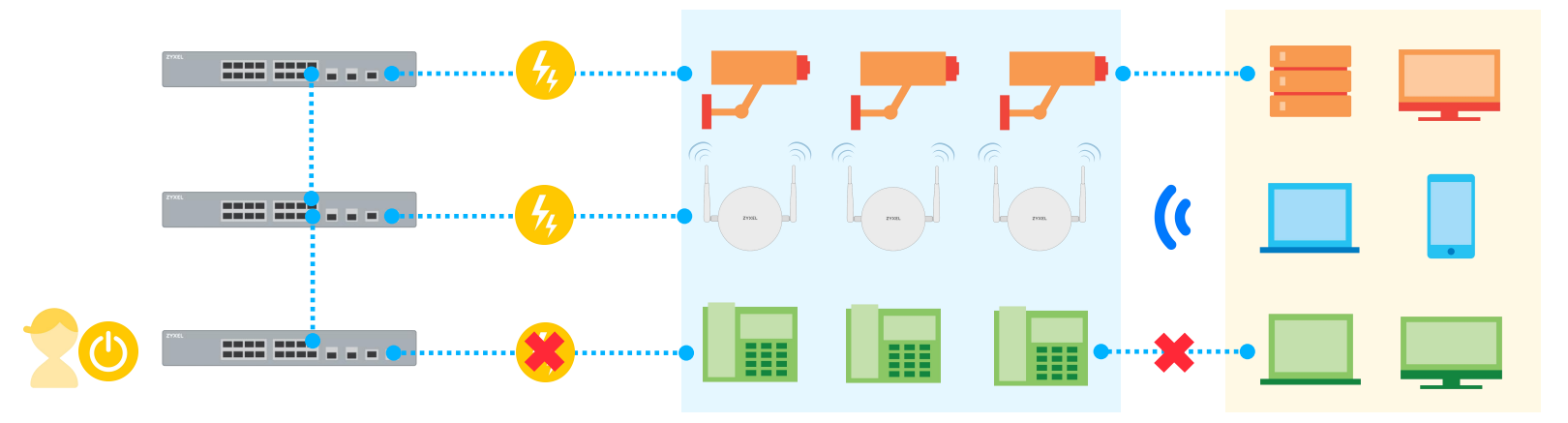

#### 連續PoE供電

- 即使重新啟動PoE交換器,也可確保受電設備電源不中斷
- 建立穩定可靠的監控網路
- 好處
  - 具有內部儲存器的攝影機服務仍可運行
  - 减少維護所需的時間而無需重新啟動IP攝影機

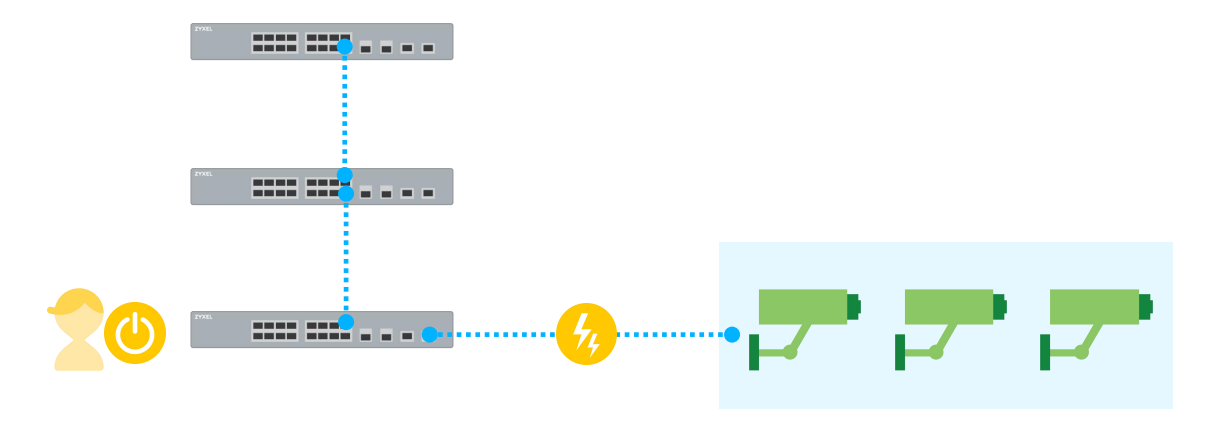
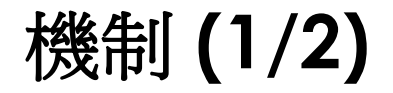

- Enabled
  - Basic Setting > PoE Setup > PoE Setup
  - 交換器將在reloading 以下設定檔時持續對被供電設備供電
    - Configuration
    - Factory-default
    - Custom-default

| For selop                             |               |            |           |           |            | FOE SIGIO      |  |  |
|---------------------------------------|---------------|------------|-----------|-----------|------------|----------------|--|--|
| PoE Mode Oclassification  Consumption |               |            |           |           |            |                |  |  |
| Continuous PoE                        |               |            | Ac        | otive 🗹   |            |                |  |  |
|                                       |               |            |           |           |            |                |  |  |
|                                       |               |            |           | Max Power | Wide Range | LLDP Power Via |  |  |
| Port                                  | PD PD Priorit |            | Power-Up  | (mW) 😗    | Detection  |                |  |  |
|                                       |               | Critical 🔻 | 802.3af 🔹 |           |            |                |  |  |
| 1                                     |               | Low 🔻      | 802.3at 🔻 |           |            |                |  |  |
| 2                                     |               | Low •      | 802.3at 🔻 |           |            |                |  |  |
| 3                                     |               | Low 🔻      | 802.3at 🔻 |           |            |                |  |  |
| 4                                     |               | Low 🔻      | 802.3at 🔻 |           |            |                |  |  |
| 5                                     |               | Low 🔻      | 802.3at 🔹 |           |            |                |  |  |
| 0                                     |               |            |           |           |            |                |  |  |

| rmware Upgrade                           | Click Here                                                       |  |
|------------------------------------------|------------------------------------------------------------------|--|
| estore Configuration                     | <u>Click Here</u>                                                |  |
| ackup Configuration                      | Click Here                                                       |  |
| rase Running-Configuration               | Click Here                                                       |  |
| ave Configuration                        | Config 1 Config 2<br>Custom Default                              |  |
| eboot System<br>Surrent: Configuration 1 | Config 1     Config 2       Factory Default       Custom Default |  |
| ech-Support                              | Click Here                                                       |  |

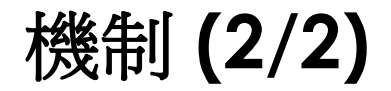

- 交換器若用以下方式重新啟動系統時,將中斷被供電設備供電
  - 電源線重新拔插
  - 用CLI執行Boot configuration

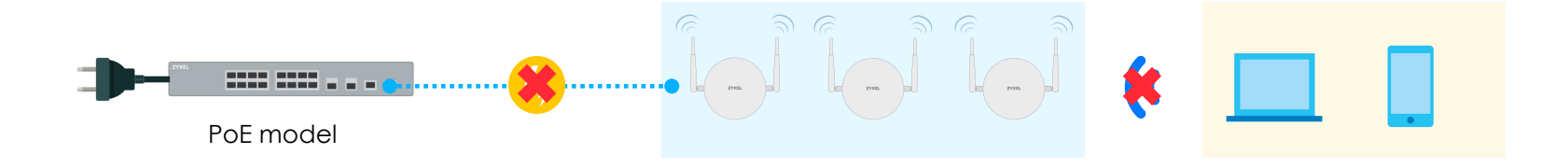

GS1350# boot config 1 Do you really want to reboot system with configuration file 1? [y/N]y

# 啟用連續PoE供電提醒 (1/2)

- Web GUI
  - Reload configuration

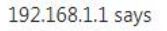

In order to keep current settings, please save or backup any unsaved changes. PDs will be kept powered on during system reboots. Do you wish to proceed to reboot?

OK Cancel

Reload factory-default/custom-default

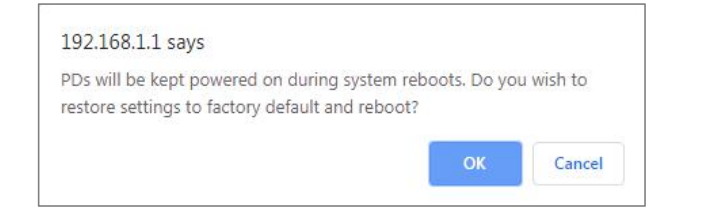

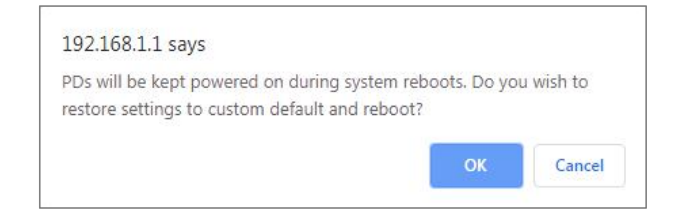

# 關閉Continuous PoE 提醒 (1/2)

- Web GUI
  - Reload configuration

#### 192.168.1.1 says

In order to keep current settings, please save or backup any unsaved changes. PDs will encounter power cycle during system reboots. Do you wish to proceed to reboot?

OK Cancel

Reload factory-default/custom-default

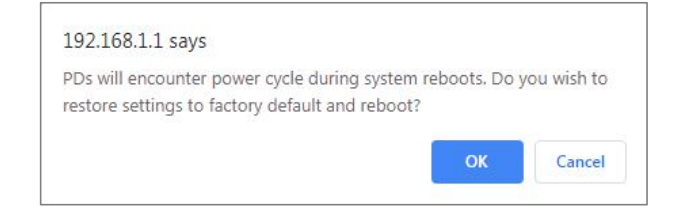

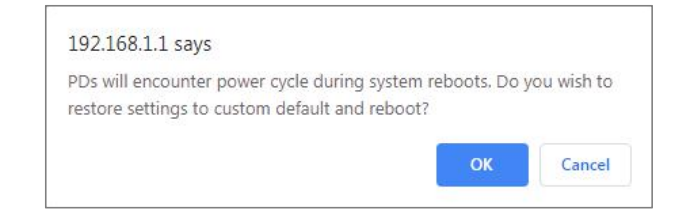

# **LLDP Power-via-MDI**

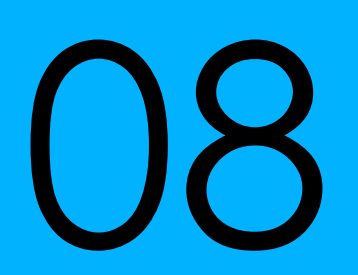

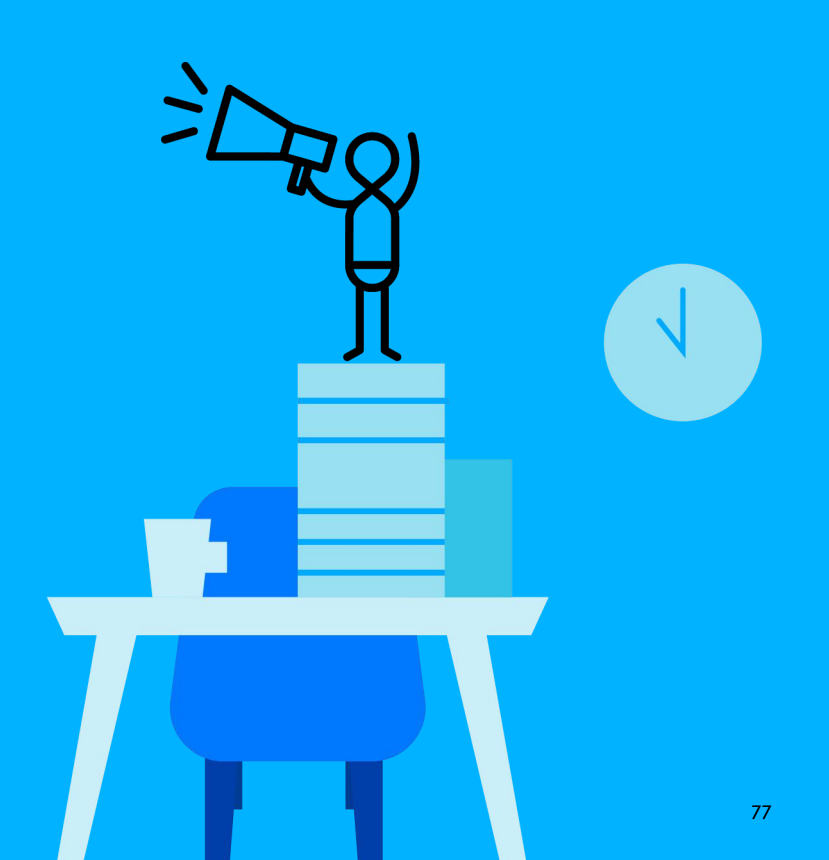

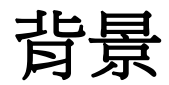

• 某些被供電設備僅通過MDI TLV供電通過LLDP處理PoE協商

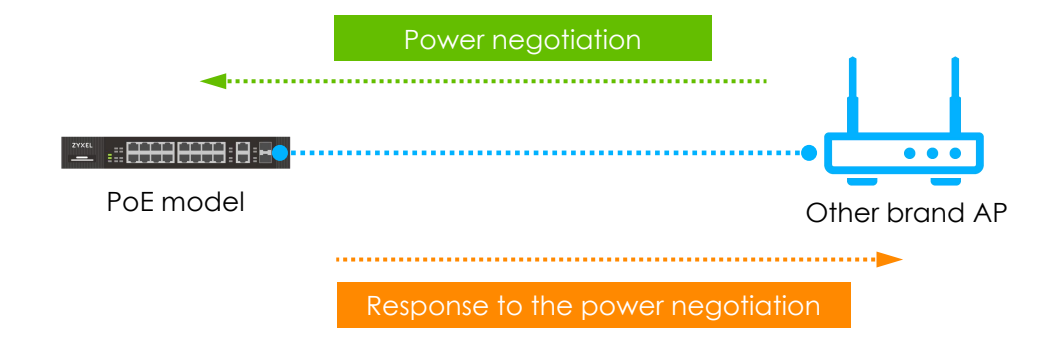

## Mechanism

End of LLDPDU

#### LLDP with power-via-MDI TLV

PD requested power

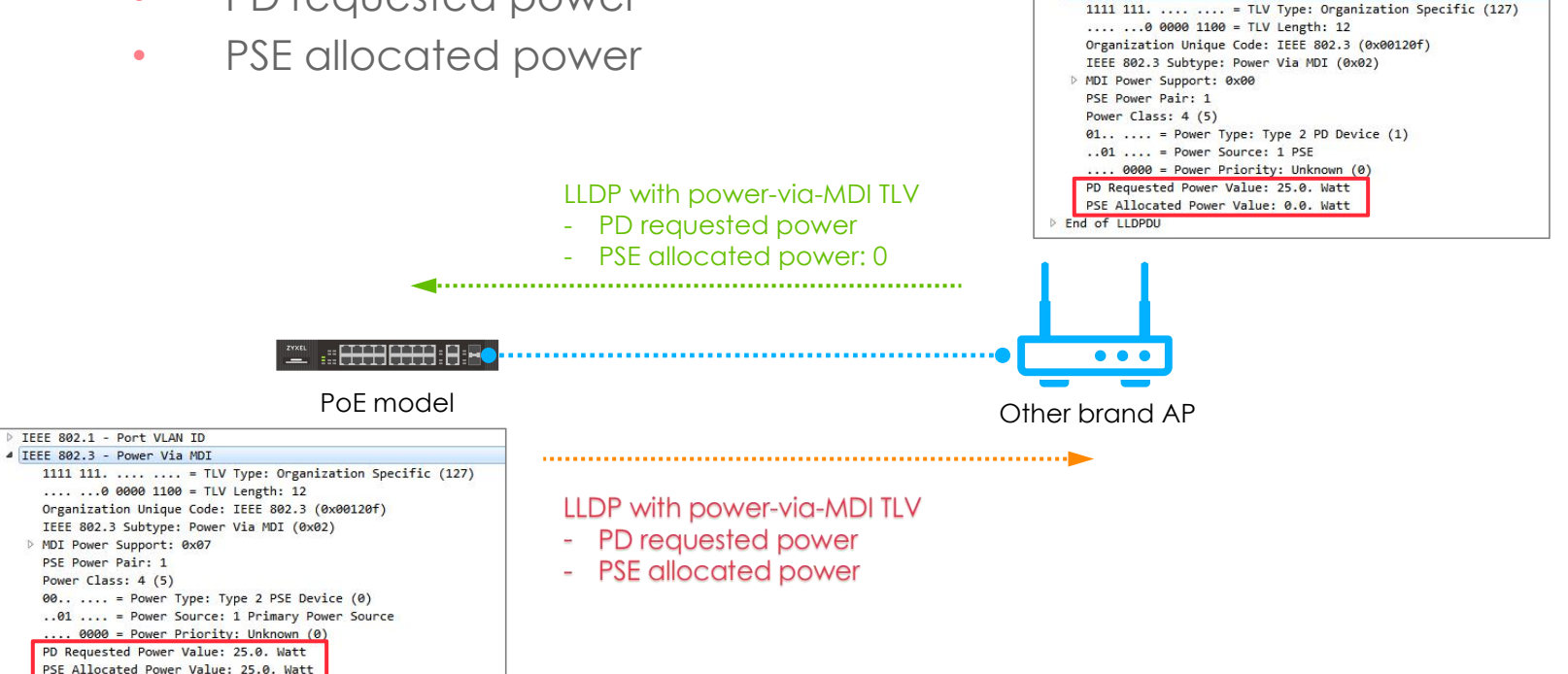

IEEE 802.3 - MAC/PHY Configuration/Status

IEEE 802.3 - Power Via MDI

#### Web GUI

Basic Setting > PoE Setup > PoE Setup

| oE Mode        |    |              | Class      | Classification I Consumption |            |                |  |  |  |
|----------------|----|--------------|------------|------------------------------|------------|----------------|--|--|--|
| Continuous PoE |    |              |            | tive 🖉                       |            |                |  |  |  |
| Port           | PD | PD Priority  | Power-Up   | Max Power                    | Wide Range | LLDP Power Via |  |  |  |
|                |    |              | Tother opp | (mW) 🚹                       | Detection  | MDI            |  |  |  |
| •              |    | Critical 🔻   | 802.3af 🔻  |                              |            |                |  |  |  |
| 1              | 1  | Low <b>T</b> | 802.3at 🔻  |                              |            |                |  |  |  |
| 2              |    | Low 🔻        | 802.3at 🔻  |                              |            |                |  |  |  |
| 3              | 1  | Low 🔻        | 802.3at 🔻  |                              |            |                |  |  |  |
| 4              | 4  | Low 🔻        | 802.3at 🔻  |                              |            |                |  |  |  |
| 5              |    | Low 🔻        | 802.3at 🔻  |                              |            |                |  |  |  |
| 6              |    | Low 🔻        | 802.3at 🔻  |                              |            |                |  |  |  |
| 7              |    | Low 🔻        | 802.3at 🔻  |                              |            |                |  |  |  |
| 8              |    | Low 🔻        | 802.3at 🔹  |                              |            |                |  |  |  |
| 9              | 1  | Low 🔻        | 802.3at 🔻  |                              |            |                |  |  |  |
| 10             |    | Low T        | 802.3at ¥  |                              |            |                |  |  |  |

# CLI

- Switch(config)# interface port-channel <port ID>
- Switch(config-interface)# Ildp org-specific-tlv dot3 power-via-mdi

GS2210# config GS2210(config)# interface port-channel 2 GS2210(config-interface)# lldp org-specific-tlv dot3 power-via-mdi GS2210(config-interface)# exit GS2210(config)# exit

# Power-up Mode802.3bt

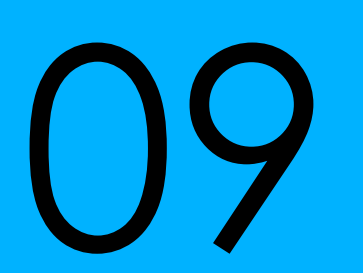

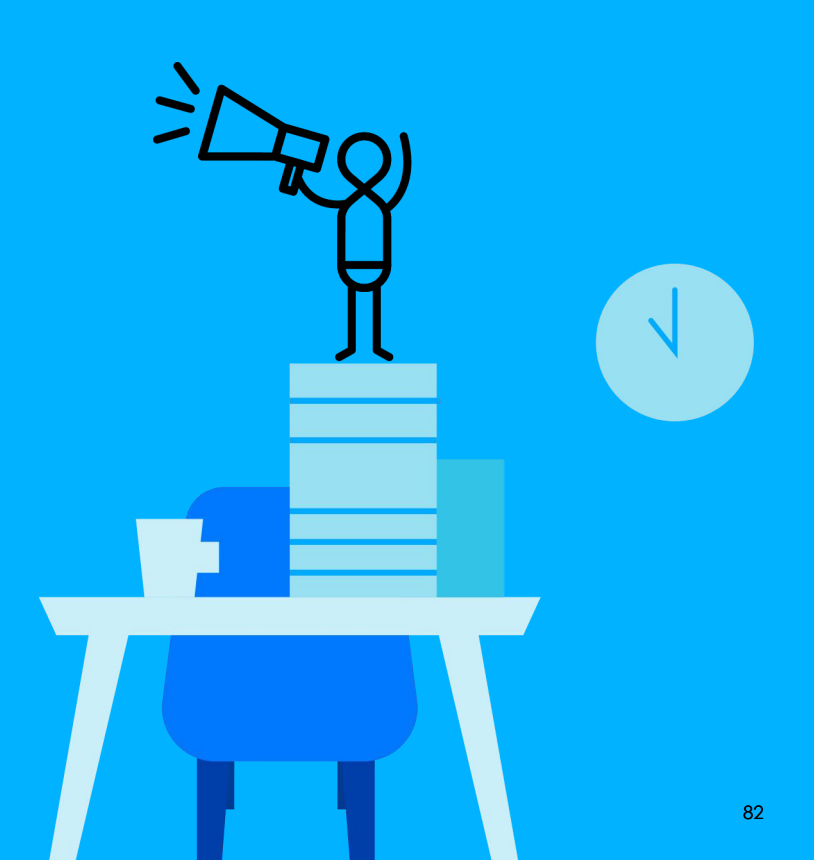

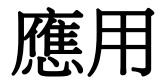

- 高功率攝影機
- POS終端機
- 802.11ax WiFi6 AP

| 標準協定                  | 類型       | 分級 | Min. PSE Power | Max. PD Power |
|-----------------------|----------|----|----------------|---------------|
| IEEE 802.3bt<br>PoE++ | <b>T</b> | 5  | 45W            | 40W           |
|                       | Type 3   | 6  | 60W            | 51W           |

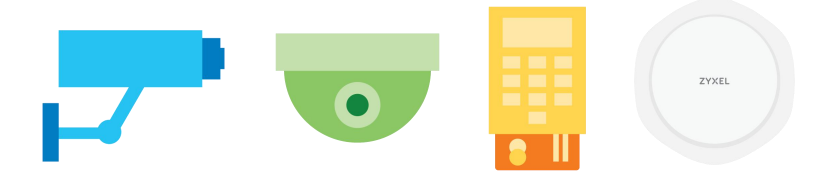

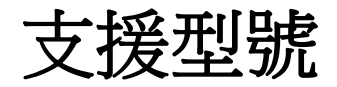

- GS1350-6HP
  - 802.3bt: Port 1 and Port 2
  - Default system power budget 60W

|            |       | MAX | 2 3 4 5                                     |
|------------|-------|-----|---------------------------------------------|
| CARCEL     | PWR 🛄 |     |                                             |
| GS1350-6HP | SYS 🗖 |     |                                             |
|            |       |     |                                             |
|            |       | • • | POE 10/100/1000Base-1 POT(1-2:60W, 3-5:30W) |

### Web GUI

Basic Setting > PoE Setup > PoE Setup

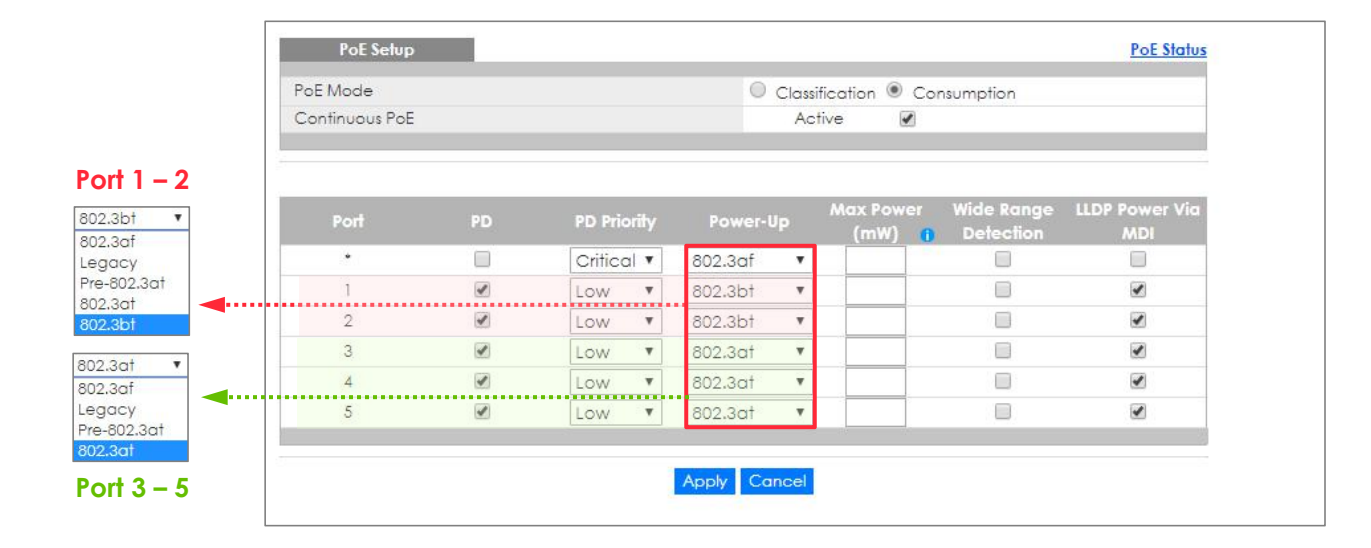

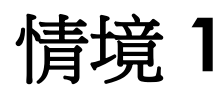

- Default
  - Port 1 連接802.3bt的受電設備

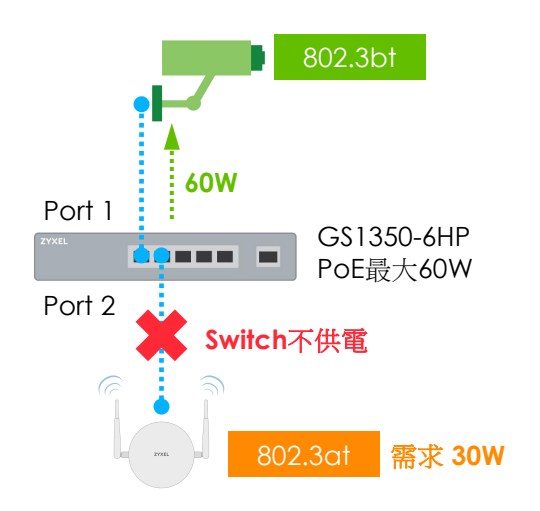

| finuous PoE |    |             | Ac        | Active            |                         |                       |  |  |  |
|-------------|----|-------------|-----------|-------------------|-------------------------|-----------------------|--|--|--|
| Port        | PD | PD Priority | Power-Up  | Max Power<br>(mW) | Wide Range<br>Detection | LLDP Power Via<br>MDI |  |  |  |
| •           |    | Critical 🔻  | 802.3af 🔹 |                   |                         |                       |  |  |  |
| 1           |    | Low 🔻       | 802.3bt • |                   |                         |                       |  |  |  |
| 2           |    | Low 🔻       | 802.3bt • |                   |                         |                       |  |  |  |
| 3           |    | Low 🔻       | 802.3at 🔻 |                   |                         |                       |  |  |  |
| 4           |    | Low 🔻       | 802.3at 🔹 |                   |                         |                       |  |  |  |
| 5           | 1  | Low T       | 802.3at 🔻 |                   |                         | 1                     |  |  |  |

| Port | Power-up | PD Mode |
|------|----------|---------|
| 1    | 802.3bt  | 802.3bt |
| 2    | 802.3bt  | 802.3at |

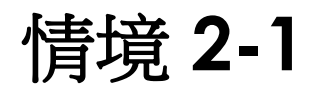

- Default
  - Port 2 連接802.3bt的受電設備

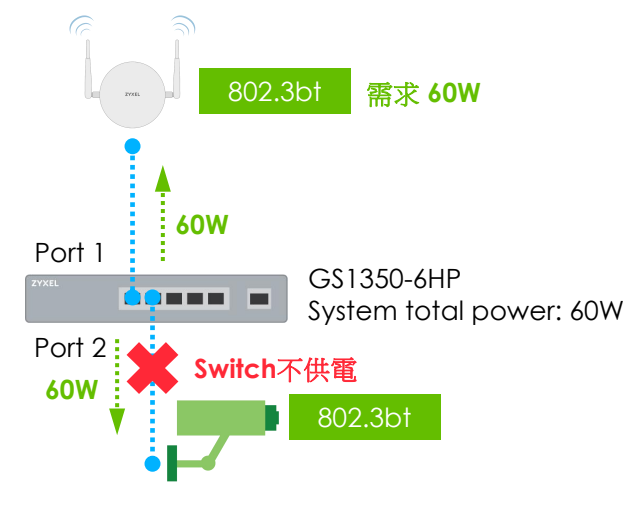

| lode      |    |                   | Classi    | fication  Consumption                    |                       |
|-----------|----|-------------------|-----------|------------------------------------------|-----------------------|
| nuous PoE |    |                   | Ac        | five 🕑                                   |                       |
| Port      | PD | PD Priority       | Power-Up  | Max Power Wide Range<br>(mW) 1 Detection | LLDP Power Via<br>MDI |
| •         |    | Critical <b>*</b> | 802.3af 🔹 |                                          |                       |
| 1         | 1  | Low V             | 802.3bt • |                                          |                       |
| 2         | 1  | Low V             | 802.3bt • |                                          |                       |
| 3         | 1  | Low V             | 802.3at 🔻 |                                          |                       |
| 4         |    | Low V             | 802.3at 🔹 |                                          |                       |
| 5         | 1  | Low •             | 802.3at 🔻 |                                          |                       |

| Port | Power-up | PD Mode |
|------|----------|---------|
| 1    | 802.3bt  | 802.3bt |
| 2    | 802.3bt  | 802.3bt |

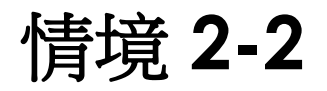

- 被供電設備優先順序
  - Port 2設定為Critical

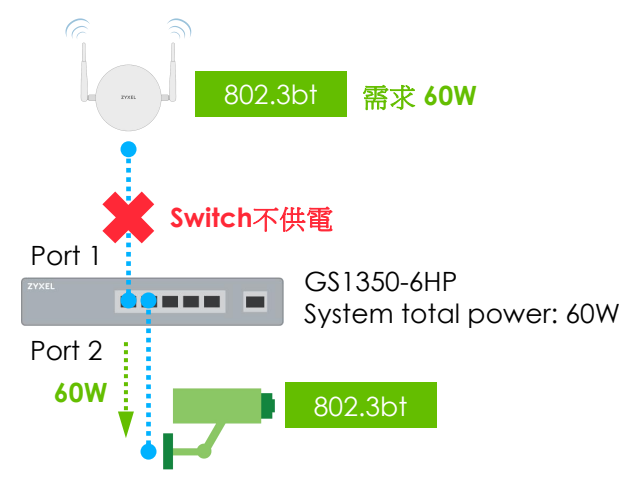

| viode<br>inuous PoE |    |             | Class<br>Ac | Classification  Consumption Active |                         |                       |  |  |
|---------------------|----|-------------|-------------|------------------------------------|-------------------------|-----------------------|--|--|
| Port                | PD | PD Priority | Power-Up    | Max Power<br>(mW) 👩                | Wide Range<br>Detection | LLDP Power Via<br>MDI |  |  |
| •                   |    | Critical 🔻  | 802.3af 🔻   |                                    |                         |                       |  |  |
| 1                   | 1  | Low V       | 802.3bt 🔻   |                                    |                         |                       |  |  |
| 2                   |    | Critical 🔻  | 802.3bt 🔻   |                                    |                         |                       |  |  |
| 3                   | 1  | Low 🔻       | 802.3at 🔹   |                                    |                         | •                     |  |  |
| 4                   |    | Low 🔻       | 802.3at 🔻   |                                    |                         |                       |  |  |
| 5                   |    | Low T       | 802.3at 🔻   |                                    |                         |                       |  |  |

| Port | Power-up | PD Mode |
|------|----------|---------|
| 1    | 802.3bt  | 802.3bt |
| 2    | 802.3bt  | 802.3bt |

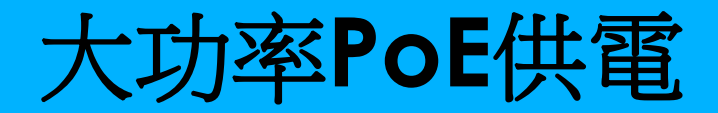

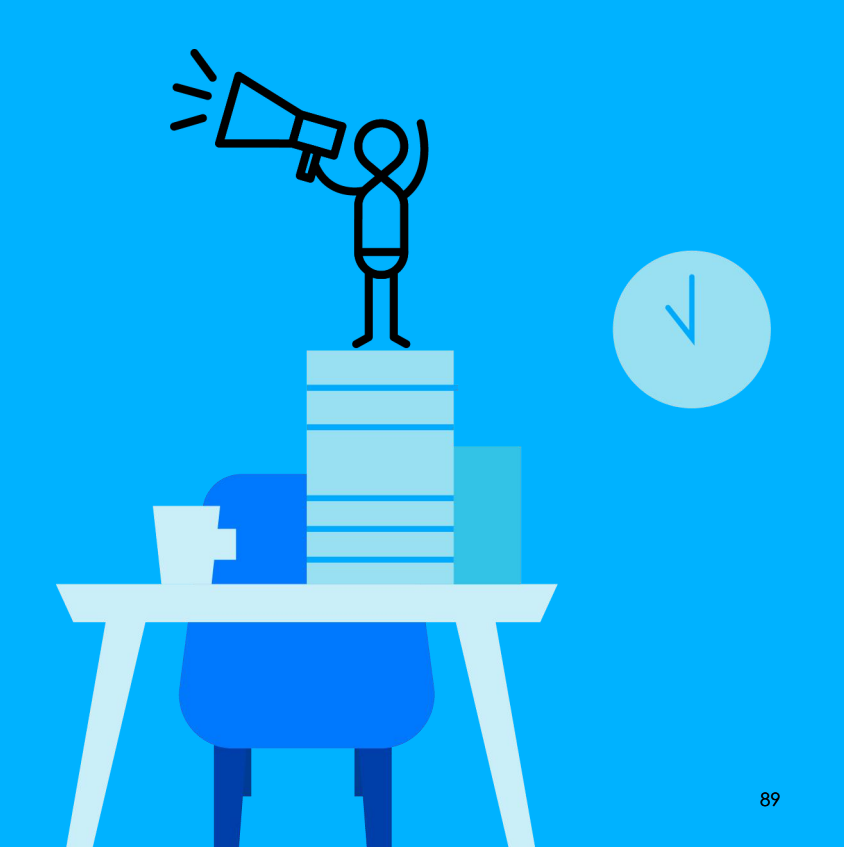

#### 最大電源功率

- 交換器可以將最大電源功率傳遞給被供電設備
- 適用於消耗模式(consumption mode)
- 802.3bt ports(GS1350-6HP) 不支援

| Power-up | PD<br>Mode | PD<br>Class | Standard | Max<br>Power |  | Power-up | PD<br>Mode | PD<br>Class | Standard | Max<br>Power |
|----------|------------|-------------|----------|--------------|--|----------|------------|-------------|----------|--------------|
| 802.3af  | 802.3 af   | 0           | 15.4W    | 22W          |  |          | 802.3 af   | 0           | 15.4W    | 22W          |
|          |            | 1           | 4W       | 22W          |  |          |            | 1           | 4W       | 22W          |
|          |            | 2           | 7W       | 22W          |  | 802.3at  |            | 2           | 7W       | 22W          |
|          |            | 3           | 15.4W    | 22W          |  |          |            | 3           | 15.4W    | 22W          |
|          | 802.3at    | 4           | 30W      | 22W          |  |          | 802.3at    | 4           | 30W      | 33W          |

#### Web GUI

Basic Setting > PoE Setup > PoE Setup

| e Mode        |    |             | Class     | sification 🖲 Co | onsumption |     |
|---------------|----|-------------|-----------|-----------------|------------|-----|
| ontinuous PoE |    |             | Ac        | tive 🖉          |            |     |
|               |    |             |           |                 |            |     |
| Port          | PD | PD Priority | Power-Up  | (mW)            | Detection  | MDI |
| •             |    | Critical 🔻  | 802.3af 🔹 |                 |            |     |
| 1             |    | Low 🔻       | 802.3at 🔻 | 10000           |            |     |
| 2             | 1  | Low 🔻       | 802.3at 🔻 |                 |            |     |
| 3             |    | Low 🔻       | 802.3at 🔹 |                 |            |     |
| 4             |    | Low 🔻       | 802.3at 🔹 |                 |            |     |
| 5             |    | Low 🔻       | 802.3at 🔹 |                 |            |     |
| 6             |    | Low 🔻       | 802.3at 🔹 |                 |            |     |
| 7             |    | Low 🔻       | 802.3at 🔻 |                 |            |     |
| 8             |    | Low 🔻       | 802.3at • |                 |            |     |
| 9             |    | Low 🔻       | 802.3at 🔻 |                 |            |     |
| 10            |    | Low V       | 802 3at   |                 | 100        | 1   |

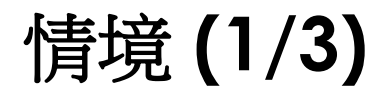

Default

| ie<br>bus PoE |             | Class<br>Ac | ification 🖲 Col<br>tive 🖉 | nsumption               |                       |
|---------------|-------------|-------------|---------------------------|-------------------------|-----------------------|
| t PD          | PD Priority | Power-Up    | Max Power<br>(mW) 👔       | Wide Range<br>Detection | LLDP Power Via<br>MDI |
|               | Critical 🔻  | 802.3af 🔹   |                           |                         |                       |
|               | Low 🔻       | 802.3bt 🔻   |                           |                         |                       |
| 1             | Low 🔻       | 802.3bt •   |                           |                         |                       |
|               | Low 🔻       | 802.3at 🔻   |                           |                         |                       |
| 1             | Low 🔻       | 802.3at 🔹   |                           |                         |                       |
|               | Low T       | 802.3qt •   |                           |                         |                       |

| Port | Power-up | PD Mode | Max Power |
|------|----------|---------|-----------|
| 2    | 802.3bt  | 802.3bt | 45-60W    |
| 3    | 802.3at  | 802.3bt | 33W       |
| 4    | 802.3at  | 802.3af | 22W       |
| 5    | 802.3at  | 802.3at | 33W       |

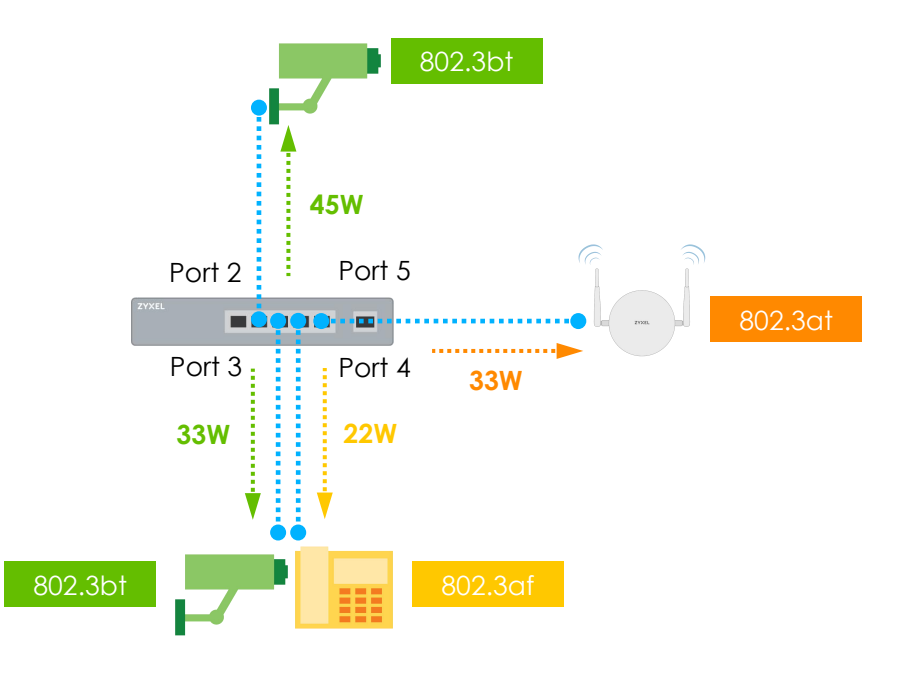

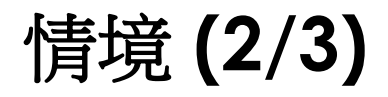

#### Configure as 25W

|                       | nsumption               | fication 🖲 Cor<br>ive 🕑 | Classi<br>Act |             |    | Mode<br>ntinuous PoE |
|-----------------------|-------------------------|-------------------------|---------------|-------------|----|----------------------|
| LLDP Power Vid<br>MDI | Wide Range<br>Detection | Max Power<br>(mW) 🔒     | Power-Up      | PD Priority | PD | Port                 |
|                       |                         |                         | 802.3af 🔹     | Critical 🔻  |    | •                    |
|                       |                         |                         | 802.3bt 🔻     | Low 🔻       |    | 1                    |
|                       |                         | 25000                   | 802.3bt •     | Low •       |    | 2                    |
|                       |                         | 25000                   | 802.3at 🔻     | Low 🔻       |    | 3                    |
| •                     |                         | 25000                   | 802.3at 🔻     | Low 🔻       |    | 4                    |
| 1                     |                         | 25000                   | 802.3at 🔻     | Low V       | •  | 5                    |

| Port | Power-up | PD Mode | Max Power |
|------|----------|---------|-----------|
| 2    | 802.3bt  | 802.3af | 15.4W     |
| 3    | 802.3at  | 802.3bt | 25W       |
| 4    | 802.3at  | 802.3af | 22W       |
| 5    | 802.3at  | 802.3at | 25W       |

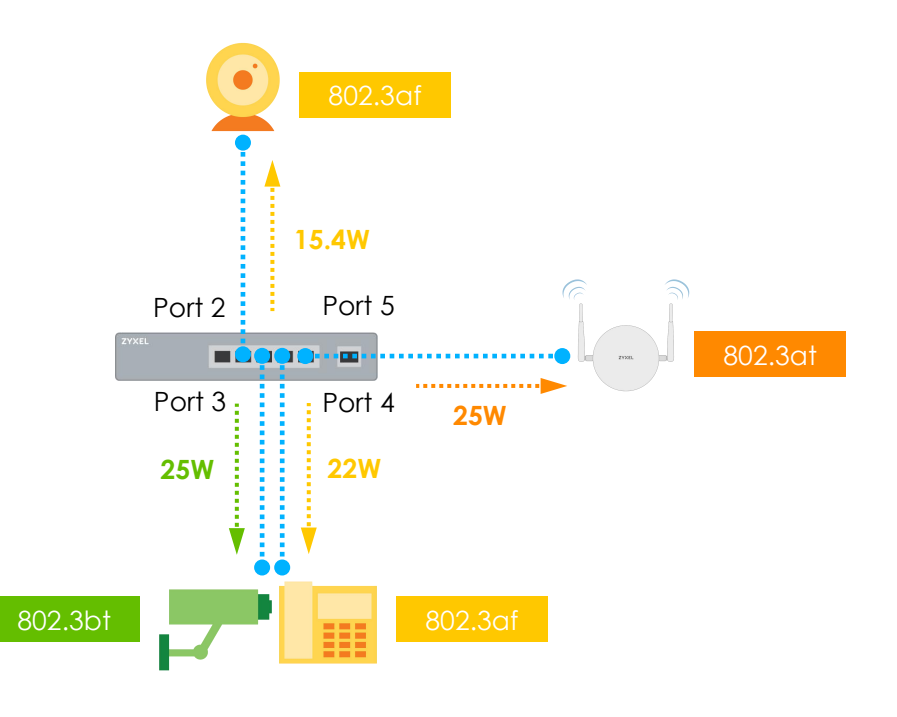

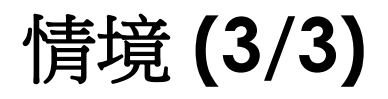

#### Configure as 14W

|                       | nsumption               | ication 🖲 Cor<br>ive 🖉 | Classif<br>Act |             |    | Mode<br>ntinuous PoE |
|-----------------------|-------------------------|------------------------|----------------|-------------|----|----------------------|
| LLDP Power Via<br>MDI | Wide Range<br>Detection | Max Power<br>(mW) 🔒    | Power-Up       | PD Priority | PD | Port                 |
|                       |                         |                        | 802.3af 🔹      | Critical 🔻  |    | •                    |
|                       |                         |                        | 802.3bt 🔻      | Low 🔻       |    | 1                    |
|                       |                         | 14000                  | 802.3bt 🔻      | Low V       | 1  | 2                    |
|                       |                         | 14000                  | 802.3at 🔻      | Low 🔻       |    | 3                    |
|                       |                         | 14000                  | 802.3at 🔻      | Low ¥       |    | 4                    |
|                       |                         | 14000                  | 802.3at 🔻      | Low 🔻       |    | 5                    |

| Port | Power-up | PD Mode | Max Power |
|------|----------|---------|-----------|
| 2    | 802.3bt  | 802.3at | 30W       |
| 3    | 802.3at  | 802.3bt | 14W       |
| 4    | 802.3at  | 802.3af | 14W       |
| 5    | 802.3at  | 802.3at | 14W       |

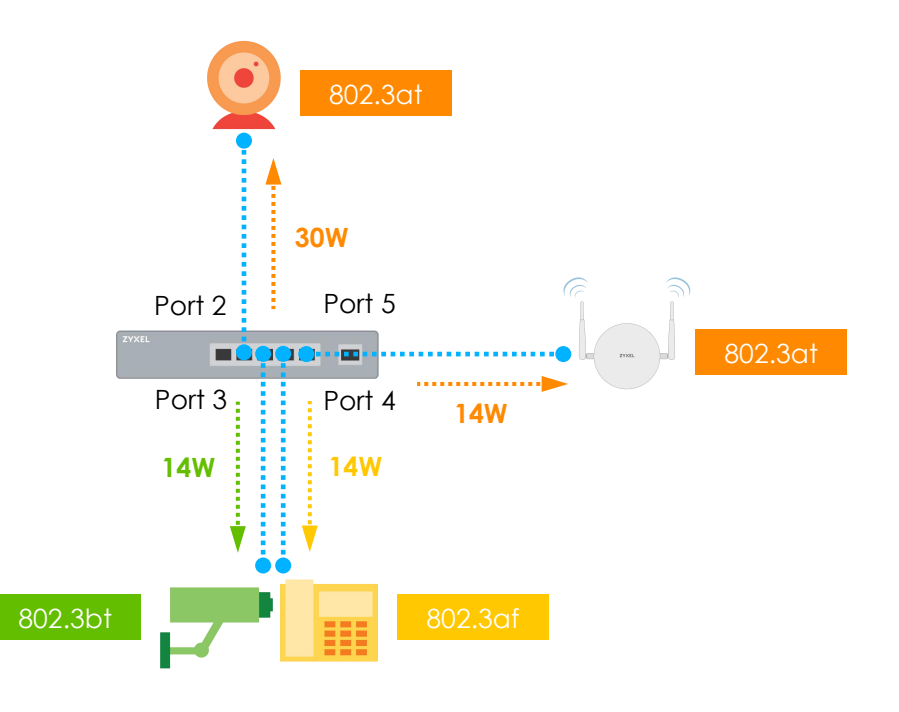

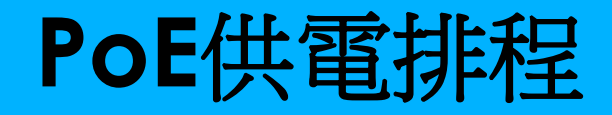

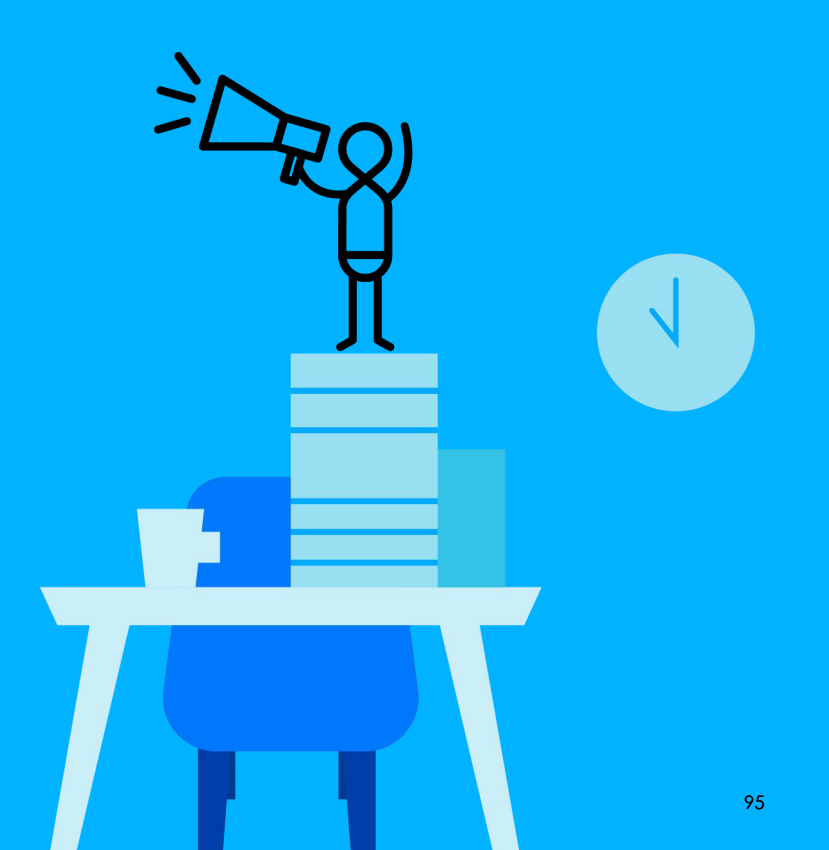

### 為什麼需要排程

- 利用排程來計畫性的對被供電設備供電
- 好處
  - 具備彈性
  - 智能管理

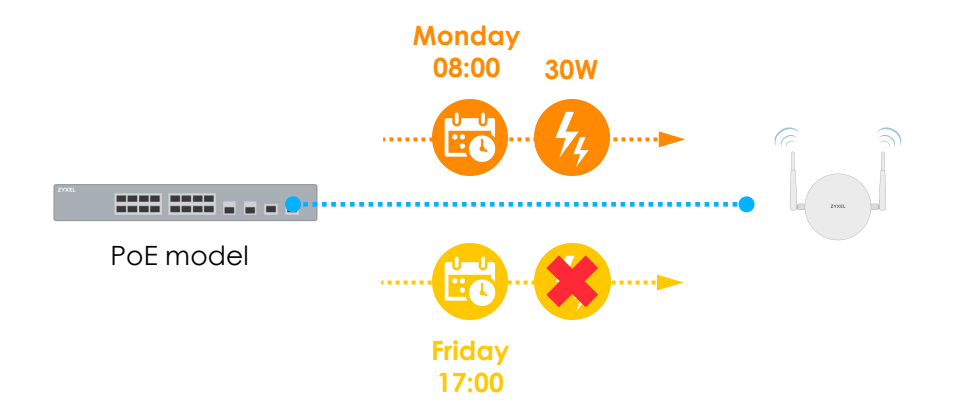

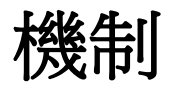

- 時間範圍
  - 絕對時間(Absolute time range)
  - 定期時間(Periodic time range)
- 網路埠可以套用
  - 一個絕對時間
  - 多個定期時間
- 交換器根據時間範圍設定檔開始對網路埠供電

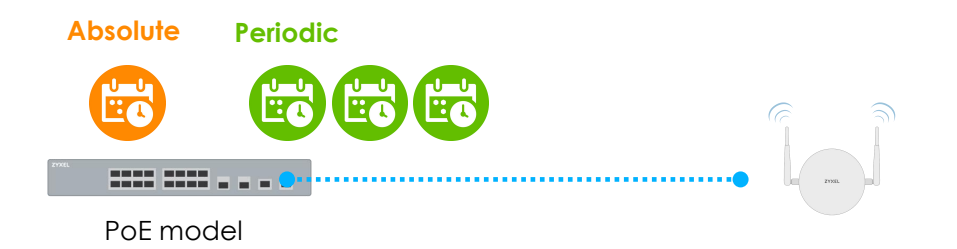

## 絕對時間(Absolute Time Range)

#### Advanced Application > Time Range

- 從何時開始
- 到何時結束

| ne    | time0 | 1         |            |        |     |     |     |     |      |       |    |     |      |      |   |    |       |
|-------|-------|-----------|------------|--------|-----|-----|-----|-----|------|-------|----|-----|------|------|---|----|-------|
| e     | Ab    | osolute 🔘 | Periodia   | 2      |     |     |     |     |      |       |    |     |      |      |   |    |       |
| 11 A. | Start | 2019 ¥    | 05 🔻       | 01 •   | 0   | 8 🔻 | :   | 00  | •    |       |    |     |      |      |   |    |       |
| olute | End   | 2019 ¥    | 05 🔻       | 10 •   | 1   | 7 🔻 | :   | 00  | •    |       |    |     |      |      |   |    |       |
|       | ۲     | Monda     | y <b>T</b> | 00     | : 0 | 0 • | H   | 0   | Mon  | day   |    | 00  | ¥ :  | 00   |   |    |       |
| odic  |       | Mon       | Tue        | W      | ed  | Th  | υI  | F   | ri 🔲 | Sat [ | Su | n 🔲 | Week | cday | s | We | seker |
|       |       | Daily     | 00 🔻       | : 00 • | to  | 0   | 0 . | 1:1 | • 00 |       |    |     |      |      |   |    |       |

# 定期時間(Periodic Time Range)

- Advanced Application > Time Range
- 特定時間
  - 從每週幾點開始
  - 到每週幾點結束
- 一個特定的間隔時間
  - 選擇要在一周中的那幾天執行

| ne    | time0: | 2        |                                             |                  |      |           |               |                |         |          |          |
|-------|--------|----------|---------------------------------------------|------------------|------|-----------|---------------|----------------|---------|----------|----------|
| •     | O Ab   | solute 🖲 | Period                                      | ic               |      |           |               |                |         |          |          |
| -lut- | Start  | 1970 •   | 01 •                                        | 01 🔻             | 00   | ۲ :       | 00 •          |                |         |          |          |
| Jiole | End    | 1970 •   | 01 •                                        | 01 🔻             | 00   | ۲ :       | 00 •          |                |         |          |          |
|       | 0      | Mondo    | у                                           | 00               | : 00 | ¥         | to 1          | londay         | • 00    | • : 00 • | 7        |
| dic   | ۲      | 🗹 Mon    | <ul> <li>▼</li> <li>Ø</li> <li>Ø</li> </ul> | e 🔲 W<br>]: 00 🔻 | ed 🗹 | Thu<br>17 | ■ Fr<br>• : 0 | □ Sat □<br>0 ▼ | 🛛 Sun 🔲 | Weekday  | s 🔲 Week |

### Apply Time Range Profile to PoE Port

• Basic Setting > PoE Setup > PoE Time Range Setup

| Pot lime Range Se                                 | tup                                                                                  | PoE Status |
|---------------------------------------------------|--------------------------------------------------------------------------------------|------------|
| Port                                              | 4                                                                                    |            |
| Time Range                                        | time01<br>time02<br>time03<br>time04<br>time05 ▼                                     |            |
|                                                   | Apply Clear                                                                          |            |
|                                                   | ruply clou                                                                           |            |
|                                                   |                                                                                      |            |
|                                                   |                                                                                      |            |
| Port                                              | Time Range Profiles                                                                  |            |
| Port<br>1                                         | Time Range Profiles<br>fime01                                                        |            |
| Port<br>1<br>2                                    | Time Range Profiles<br>time01<br>time02                                              |            |
| Port<br>1<br>2<br>3                               | Time Range Profiles<br>time01<br>time02<br>time03                                    |            |
| Port<br>1<br>2<br>3<br>4                          | Time Range Profiles<br>time01<br>time02<br>time03<br>time02,time03                   |            |
| Port<br>1<br>2<br>3<br>4<br>5                     | Time Range Profiles<br>time01<br>time02<br>time03.<br>time02,time03<br>time03,time06 |            |
| Port<br>1<br>2<br>3<br>4<br>5<br>6                | Time Range Profiles<br>time01<br>time02<br>time03.<br>time02,time03<br>time03,time06 |            |
| Port<br>1<br>2<br>3<br>4<br>5<br>5<br>6<br>7      | Time Range Profiles<br>time01<br>time02<br>time03.<br>time02,time03<br>time03,time06 |            |
| Port<br>1<br>2<br>3<br>4<br>5<br>6<br>7<br>8      | Time Range Profiles<br>time01<br>time02<br>time03<br>time03,time06<br>-<br>-         |            |
| Port<br>1<br>2<br>3<br>4<br>5<br>6<br>7<br>8<br>9 | Time Range Profiles<br>time01<br>time02<br>time03<br>time03,time06<br>-<br>-<br>-    |            |

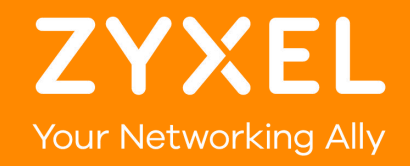